# СТРОЙФОРМ: Технический надзор

### Содержание

| Описание программного комплекса              | 3  |
|----------------------------------------------|----|
| Термины и определения                        | 6  |
| Установка программы                          |    |
| Главное окно программы                       | 14 |
| Начало работы с программой                   |    |
| Добавление нового пользователя               | 22 |
| Добавление нового пользователя               | 22 |
| Группа прав доступа                          | 25 |
| Уровни доступа к документам                  |    |
| Региональные настройки                       |    |
| Органы власти                                |    |
| Организации                                  | 35 |
| Банки                                        |    |
| Опасный производственный объект              |    |
| Технические устройства                       |    |
| Примеры создания документов                  | 46 |
| Постановление                                | 46 |
| Экспертиза документов                        |    |
| Отчеты                                       | 51 |
| Оперативный отчет                            | 51 |
| Отчеты по надзору                            |    |
| Отчеты по экспертизам                        | 53 |
| Списки записей, архивирование записей        |    |
| Организация-Объект                           |    |
| База нормативных нарушений                   | 60 |
| Настройка суммы штрафов                      | 62 |
| Конфигурация программы                       | 63 |
| Настройка нумерации документов               | 66 |
| Поиск по базе данных, использование фильтров | 68 |
| Клонирование базы данных                     | 70 |
| Синхронизация данных                         | 71 |

## Описание программного комплекса

Программный комплекс "СТРОЙФОРМ" обеспечивает комплексную автоматизацию работы экспертного состава государственной экспертизы, инспекторов государственного строительного надзора, надзора за подъемными механизмами, экологического надзора, энергетического надзора, горного надзора и т.д. Комплекс предназначен для ведения баз данных, формирования исполнительной и технической документации, а также контроля производства работ.

ПК "СТРОЙФОРМ" состоит из следующих программ:

- ТЕХНИЧЕСКИЙ НАДЗОР,
- ГОСЭКСПЕРТИЗА,
- СТРОИТЕЛЬНЫЙ КОНТРОЛЬ,
- ЭКОЛОГИЧЕСКИЙ НАДЗОР,
- АНАЛИТИЧЕСКАЯ ДЕЯТЕЛЬНОСТЬ,
- СТРОИТЕЛЬНЫЙ НАДЗОР.

В программах реализуются следующие функции:

- планирование и контроль деятельности экспертов,
- контроль сроков исполнения документов административной практики,
- автоматизация создания документов и ведения документооборота,
- ведение централизованного информационного архива,
- упорядоченное хранение и контроль версий документов,

 формирование типовых отчетов о работе предприятий и деятельности сотрудников,

- санкционирование доступа к информации,
- поиск необходимой информации в базе данных,
- планирование работы по заданным алгоритмам,
- резервное копирование баз данных,
- ведение основного перечня документов и контроль материалов.

Состав информационной системы ПК:

- база данных, содержащая следующую информацию:
- объекты и технические устройства,
- предприятия и организации,
- физические лица,
- органы государственной власти и должностные лица,
- реквизиты банков,
- контактную информацию,
- документы административной практики,
- журналы регистрации,
- журналы работ,
- работы выполненные на объекте,
- материалы используемые для выполнения работ,
- сертификаты и накладные на материалы,
- база данных нормативных нарушений и предписаний,
- база данных нормативных работ основанная на ФЭРах,
- база данных нормативных материалов и конструктивов.

#### Важно: Все формы документов соответствуют СНиП.

ΠК "СТРОЙФОРМ" Архитектура позволяет осуществлять тесное взаимодействие и интеграцию с разнообразными программными продуктами (например Microsoft Office и OpenOffice: EXCEL, WORD), обеспечивая рабочего автоматизированного полноценное использование места, отличающегося высокой производительностью и низкими затратами на внедрение и эксплуатацию.

Программа ориентирована на пользователя с базовым уровнем знания компьютера и программных приложений. Интерфейс программы выполнен на русском языке и является интуитивно понятным.

8 причин приобрести ПК "СТРОЙФОРМ":

- эффективное управление документами,
- удобный и интуитивно понятный интерфейс,
- легкое и быстрое обучение работе с системой,

- учет индивидуальных потребностей каждого заказчика,
- стабильная и надежная работа системы,
- доступные цены,
- перенос данных из программ сторонних разработчиков,
- удобная и многообразная система отчетов.

Персонал - это главный ресурс любого современного и динамично развивающегося предприятия. Именно поэтому, развитие информационных систем во многом связано с совершенствованием автоматизированных рабочих мест сотрудников.

За технической поддержкой и консультацией вы можете обратиться по электронной почте: <u>support@stroyform.ru</u>

### Термины и определения

**Окно** - ограниченное рамкой рабочее поле, предназначенное для отображения информации.

Форма - часть окна, содержащая поля (см. ниже) и графические элементы.

**Поле** - элемент на форме, служащий для введения, отображения и выбора информации.

**Логин** (login) - процедура аутентификации пользователя в компьютерной системе, как правило путем указания имени учётной записи и пароля. Под *логином*, в большинстве случаев, подразумевается непосредственно имя пользователя, которое придумано им самим в любой форме.

*Кнопка* - элемент на форме, используется для ввода команды пользователем.

**Флажок** (чекбокс) (отображается в виде ячейки с *меткой* <sup>№</sup>или <sup></sup> элемент для выбора условий пользователем (да или нет). *Да* - установка метки в ячейке нажатием левой клавиши мыши, повторное нажатие снимает метку.

*Курсор* (англ. cursor - указатель, стрелка прибора) - экранная метка (в виде вертикальной мигающей полоски), показывающая место на экране, где появится следующий символ, а также текущую позицию, к которой будет применяться действие мыши или её аналогов, включая дигитайзер (графический планшет), и других манипуляторов - джойстика и т. п.

*Текстовый курсор* применяется в текстовых режимах и/или областях редактирования текста, показывая место куда будет вставлен следующий символ (например, символ, набранный с клавиатуры), или место текста, в котором происходит редактирование в настоящий момент.

Для перемещения курсора по экрану (или тексту), применяются *курсорные клавиши* - клавиши со стрелками в четырёх направлениях, а также клавиши Home и End, для перемещения в логические начало и конец (строки), PageUp и

PageDown, для перемещения на логическую страницу вверх (назад) и вниз (вперед) и др.

*Стрелка* - указатель (иногда, в частном случае - курсор мыши) - (в виде стрелки) перемещается по экрану, повторяя движения мыши или другого указательного манипулятора (например, джойстика или пера графического планшета). Нажатие кнопок и другие действия мыши применяются к текущему положению указателя. Например:

нажатие кнопки мыши в активной зоне экрана (например, на нарисованной кнопке или ссылке веб - страницы) приводит к выполнению закреплённой за ней функции;

нажатие кнопки в поле редактирования текста (например, в текстовом редакторе), как правило, приводит к установке текстового курсора в позицию, наиболее близкую к положению указателя;

нажатие на элементе списка приводит к его выбору;

И Т. П.

Внешний вид указателя обычно меняется в зависимости от:

• объекта, над которым он отображается, от состояния этого объекта;

• текущего режима работы (например, в графическом редакторе);

• выполняемой в данный момент операции (при «перетаскивании» (см. ниже) объекта мышкой он или его условное обозначение рисуется вместе с курсором);

И Т. П.

**Дерево форм** - перечень элементов программы, отображенных в иерархической форме, позволяющий кратко или развернуто отображать список записей.

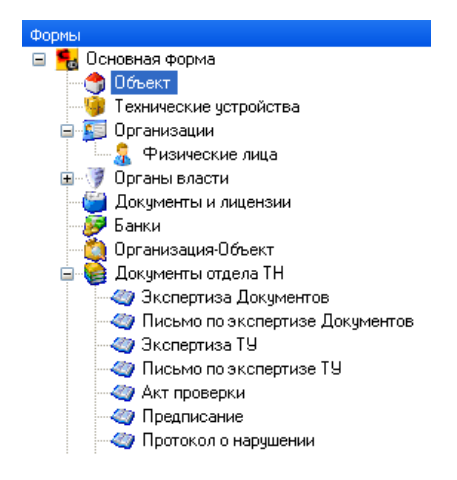

**Мышь** - одно из указательных устройств ввода, обеспечивающее взаимодействие пользователя с компьютером.

Программа, работающая на компьютере, в ответ на перемещение *мыши* производит на экране действие, отвечающее направлению и расстоянию этого перемещения. В окне с помощью *мыши* пользователь управляет специальным курсором - указателем - манипулятором элементами интерфейса. Иногда используется ввод команд *мышью* без участия видимых элементов интерфейса программы: при помощи анализа движений *мыши*.

В дополнение к детектору перемещения *мышь* имеет от одной до трех (или более) клавиш, а также дополнительные элементы управления (колёса прокрутки), действие которых обычно связывается с текущим положением курсора.

Нажатие, двойное нажатие клавиши (правой или левой) *мыши* - однократное или двукратное нажатие кнопки окна на манипуляторе.

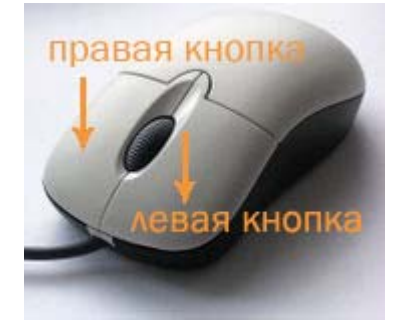

Перетаскивание - способ изменения места расположения информации. Используется для быстрого переноса выделенного объекта или фрагмента текста в другую область. Для этого необходимо выполнить выделение фрагмента курсором или стрелкой, затем нажать правую кнопку мыши и, не отпуская ее, манипулятором переместить фрагмент в выбранное место, после отпускания кнопки выполнится перетаскивание.

*Контекстное меню* - меню, открываемое, как правило, при нажатии правой кнопки мыши.

В этом меню отображаются команды, которые нам предоставляет объект (контекст), находившийся под курсором мыши в момент правого щелчка. Не все объекты имеют своё контекстное меню.

#### Банки

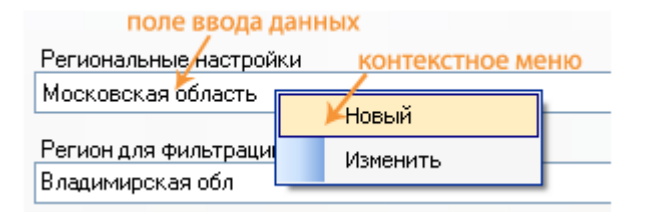

**Выпадающий список** - список, вызываемый, как правило, нажатием левой кнопки мыши на поле, содержащий элементы данных (например: регион для фильтрации)

| Регион для фильтрации |   |
|-----------------------|---|
| Московская обл        | ~ |
| Московская обл        |   |
| Мурманская обл        |   |
| Ненецкий АО           |   |
| Нижегородская обл     |   |
| Новгородская обл      |   |
| Новосибирская обл     |   |
| Омская обл            |   |
| Оренбургская обл      |   |
| Орловская обл         |   |
| Пензенская обл        |   |
| Пермская обл          |   |
| Приморский край       | = |
| Псковская обл         | - |
| Ростовская обл        |   |
| Рязанская обл         |   |

e-mail - адрес электронного почтового ящика.

Вышеприведенные термины далее в тексте будут обозначаться курсивным (наклонным) написанием.

# Установка программы

Выполнить установку программы можно с диска или с сайта программы <u>Стройформ</u>. Запустите мастера автоматической установки двойным нажатием по ярлычку.

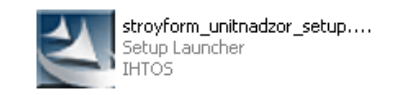

В открывшемся окне нажмите на кнопку 'Далее' для запуска процесса установки.

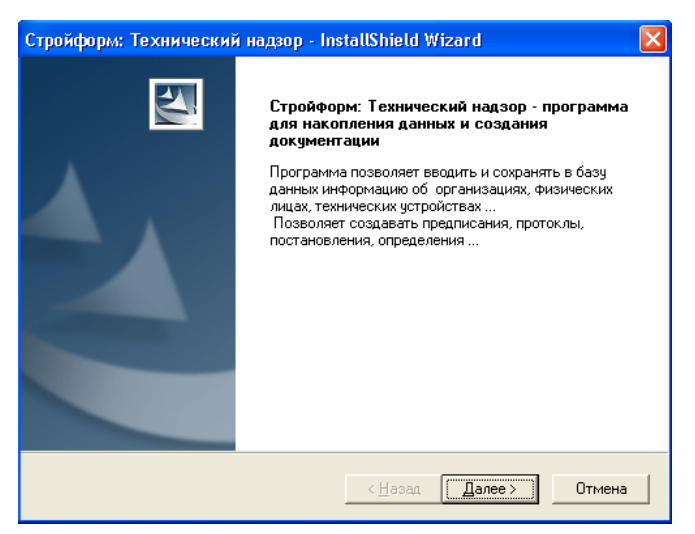

Для дальнейшего использования программного продукта необходимо принять условия лицензионного соглашения. Установите щелчком мыши флажок рядом с полем '*Я принимаю условия лицензионного соглашения*', нажмите кнопку 'Далее'.

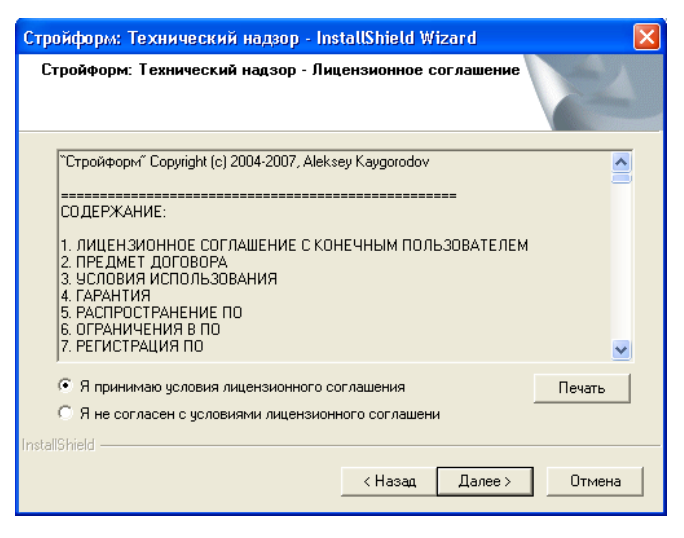

Установщик сообщает вам о пути установки программы, если указанный путь вас устраивает, то нажмите кнопку 'Далее'. Если вы хотите указать путь

#### Банки

установки самостоятельно, то нажмите кнопку 'Обзор' и укажите путь к конечной папке.

| Стройформ: Технический надзор - Ins                         | tallShield Wizard |               |
|-------------------------------------------------------------|-------------------|---------------|
| Установка программы Стройформ: Те                           | хнический         | 124           |
| Выберите путь инсталяции.                                   |                   |               |
| Конечная папка<br>D:\Program Files\IHTOS\Stroyform_UnitInsp | ection\           | Обзор         |
| nstall5hield                                                | < Назад Да        | илее > Отмена |

Программа установки сообщит вам о выбранных настройках, для продолжения процесса установки нажмите кнопку 'Далее'.

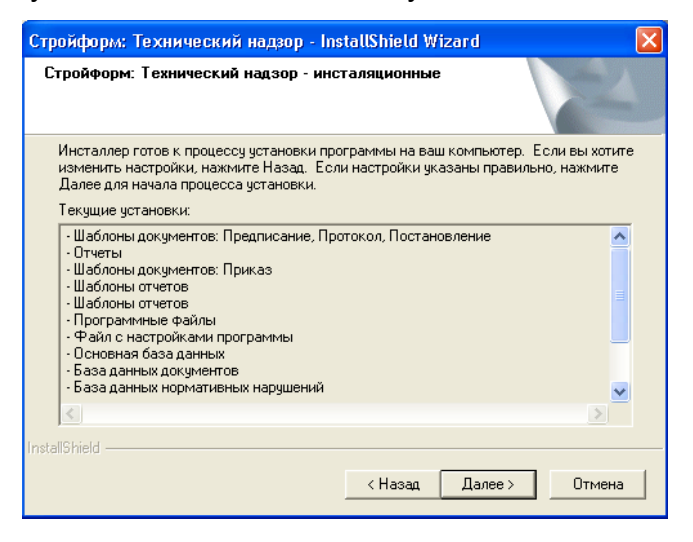

В окне отобразится индикатор процесса установки.

| Стройформ: Технический надзор - InstallShield Wizard                               | × |
|------------------------------------------------------------------------------------|---|
| Состояние установки                                                                |   |
| Программа установки Стройформ: Технический надзор выполняет требуемые<br>операции. |   |
| Удаление приложений                                                                |   |
|                                                                                    |   |
| InstallShield                                                                      | ] |

Для работы аппаратного ключа защиты необходимо установить драйверы *Guardant*. Нажмите на кнопку 'Да'.

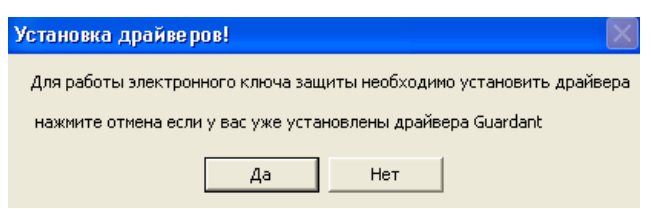

Если драйверы Guardant были установлены ранее, то необходима переустановка. Установите метку в поле рядом с надписью Переустановить "Драйверы Guardant" и нажмите на кнопку 'Готово'.

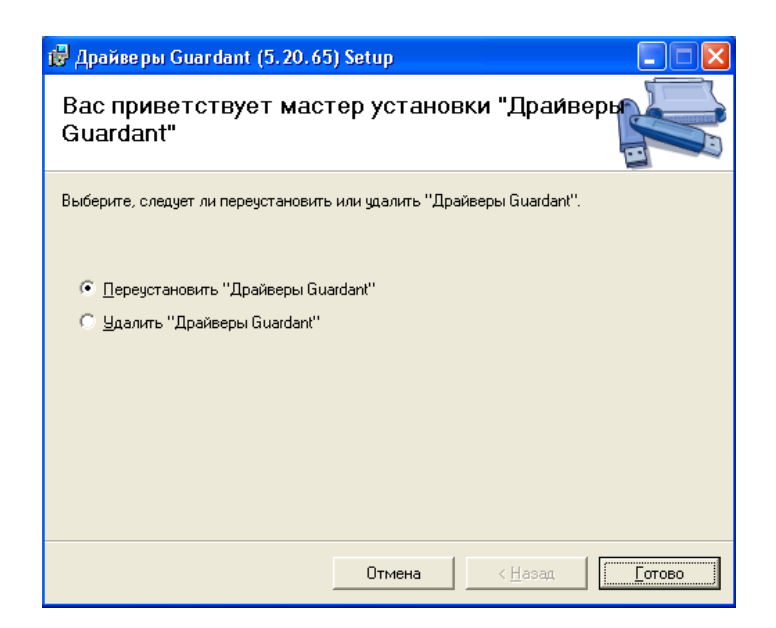

В окне отобразится индикатор процесса установки.

| 🔀 Драйверы Guardant (5.20.65) Setup |                 |                  |
|-------------------------------------|-----------------|------------------|
| Установка "Драйверы Guardant"       |                 |                  |
| Идет установка "Драйверы Guardant". |                 |                  |
| Пожалуйста, подождите               |                 |                  |
|                                     | < <u>Н</u> азад | Д <u>а</u> лее > |

После завершения установки драйвера появится соответствующее сообщение, нажмите кнопку 'Закрыть'.

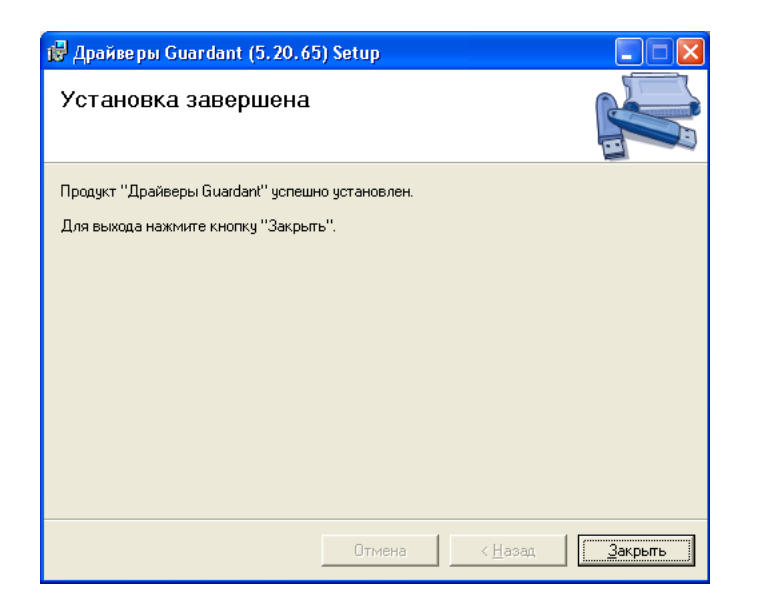

Установка программы и приложений завершена, нажмите на кнопку 'Готово'.

| Стройформ: Технический надзор - InstallShield Wizard |                                                                                                    |  |  |  |  |
|------------------------------------------------------|----------------------------------------------------------------------------------------------------|--|--|--|--|
|                                                      | <b>Установка программы Стройформ: Технический<br/>надзор</b><br>Установка Стройформ: Технический надзор на<br>компьютер завершена. |  |  |  |  |
|                                                      | < Назад <b>Готово</b> Отмена                                                                                                    |  |  |  |  |

Желаем успехов в работе с программой СТРОЙФОРМ: ТЕХНИЧЕСКИЙ НАДЗОР !

## Главное окно программы

Главное окно программы Стройформ: Технический надзор имеет следующий вид.

|                                  | строка заголов                                                                                                    | ка главное меню<br>                                                                                                    | панель инстр<br>                                                                                                    | ументов фо<br>                                                                                                    | эрма дерево форм<br>                                                                                                    |
|----------------------------------|----------------------------------------------------------------------------------------------------|----------------------------------------------------------------------------------------------------|----------------------------------------------------------------------------------------------------|----------------------------------------------------------------------------------------------------|----------------------------------------------------------------------------------------------------|
|                                  | Стройформ: Техник<br>Файл Вид Серенс                                                                                                    | еский надвор<br>Информация Понощь                                                                                                    |                                                                                                    |                                                                                                    |                                                                                                    |
| фильтры<br>записей               | Понск 9 ×<br>Организации (2) шенет<br>Фильт<br>Фильт<br>Фильт<br>Фильт<br>Фильт<br>Фильт<br>Фильт<br>Фильт<br>Фильт<br>Фильт<br>Фильт<br>Фильт<br>Фильт<br>Фильт<br>Фильт<br>Фильт<br>Фильт<br>Фильт<br>Фильт<br>Спрятать напрывазан<br>Осо "ИСТОС"<br>ЗАО "СТИМ" | Основная Форна<br>Лотни<br>admin<br>Пароль<br>ФИО пользователя<br>Иванов Иванович<br>ВЫП адла<br>Регионадля вильтрации                                                                                                    | Группа прав доступа гра<br>Администратор<br>ЮЩИЙ СПИСОК<br>Сканер отлечатися<br>павщее не найдет<br>Район для фильтрар                                                       | Карание и конструктивности и конструктивности и констру ти конс<br>Конструктивни и конструктивни и конструктивни и конструктивни и конструктивни и конструктивни и конструктивни и конструктивни и констру ти констру ти конструктивни и констру ти констру ти конструктивни и констру ти констру ти констр | Форны Форма<br>Основная Форма<br>Основная Форма<br>Основная форма<br>Технические устройства<br>Форманская<br>Форманская<br>Форм |
| <br>панель<br>базы<br>данных<br> |                                                                                                    | Московская обл<br>Организация<br>Новый<br>Изненить                                                                                                    | контекстное мен                                                                                                    | Изменить<br>организацию<br>поле записи<br>IЮ                                                                                                    | Писько по экспертизе ТУ     Окат проверки     Лисько по каприении     Лотокол о карушении     Лотокол о временом запрате деятельност     Лотокол о временом запрате деятельност                                                                                                    |
|                                  | Организация не выбрана                                                                                                    | Конфигурация програнны<br>Название текциай консигурация про<br>Покальная конбигурация<br>Путь к. директории с документания<br>D:/Documents and Setting:/Van-ververp<br>Тип база данных<br>Мистовиl/Access III D:/Documents<br>D:/Documents and Setting:/Val Users/Var<br>Путь к. директории со сканированны-<br>D:/Documents and Setting:/Val Users/Var<br>D:/Documents and Setting:/Val Users/Var | Partense<br>Serop/Most gosystems/Stoyform/<br>opset o Sabarets/Stoyform/<br>and Setting/All Users/Application De<br>set gosystemates<br>pplication Data/Stoyform_UnitInspect | KHOITKH<br>                                                                                                    | Слиски записей<br>Следонизация даньих<br>Нарушения<br>Настройки программы<br>Пользователи<br>Группы грав доступа<br>уровни доступа к документов<br>Фрони доступа к документов<br>Фоновные настройки<br>Фенолальные настройки<br>Фаторой на имерации документов<br>Части и статии<br>Каленерование баз даньих                                                                                                    |

Строка заголовка отображает версию программы и выбранный объект.

В верхней части окна расположено меню (меню верхнего уровня), содержащее команды, необходимые для работы с программой.

Ниже, на **панели инструментов**, расположены "горячие кнопки". Для удобного пользования, часто используемые команды отображены в виде кнопок с графическим изображением выполняемых функций.

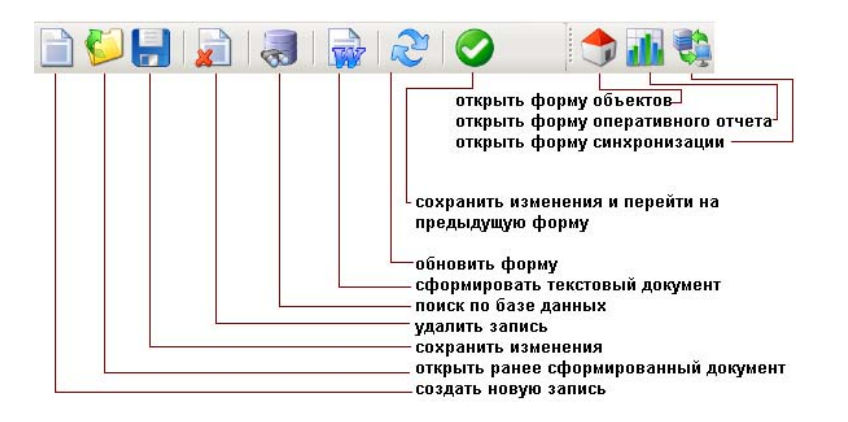

Центральную часть окна занимает активная **форма**. После запуска программы отображается **основная форма**, необходимая для ввода *логина* и *пароля* пользователя, а также возможного конфигурирования программы.

Формы можно открыть из **дерева форм**, выбрав ее наведением курсора и нажав левую клавишу мыши.

Открытые формы можно увидеть в виде *вкладок* с названием формы. Выбрав левой клавишей мыши название вкладки из списка, можно сделать ранее открытую одноименную форму активной для просмотра и заполнения.

Полный список ранее открытых форм можно открыть с помощью кнопки Для закрытия формы необходимо нажать

| 🦉 Документы и лицензии | 1 | Основная Форма | 7 | Техни    | ческие устройства 🛛 📃 🗙 |
|------------------------|---|----------------|---|----------|-------------------------|
|                        |   |                |   | <u>ج</u> | Основная Форма 💦 🗡      |
|                        |   |                |   | 9        | Технические устройства  |
|                        |   |                |   | ٢        | Объект                  |
|                        |   |                |   | ۲        | Документы и лицензии    |

Слева от форм находится **панель базы данных**, отображающая информацию базы данных. Данная панель обеспечивает удобный и быстрый поиск необходимой информации для последующей работы с ней. Содержимое **панели базы данных** меняется в зависимости от активной формы.

Для поиска информации, по словам и символам, введите основное слово в текстовое поле, слева от кнопки 'Фильтр', и нажмите данную кнопку. Для того чтобы убрать фильтрацию, очистите текстовое поле и нажмите кнопку 'Фильтр'.

Главное меню состоит из следующих пунктов:

#### Файл Новая запись Ctrl+N Ctrl+O 6 Открыть документ из файла Ctrl+S Сохранить изменения 0 ОК Ctrl+E -Поиск по базе данных Ctrl+F ×) Удалить запись Ctrl+Del Ctrl+P **1** Сформировать текстовый документ Открыть директорию программы Открыть директорию данных Сделать резервную копию данных Восстановить базу из резервной копии Выход

#### <u>Файл:</u>

Пункт Открыть директорию программы необходим для отображения пути размещения программы (адресная строка и содержимое конечной папки).

Пункт **Открыть директорию данных** необходим для отображения пути размещения и содержимого папки с базами данных.

Для предупреждения потерь информации из базы данных необходимо периодически создавать резервную копию данных, для этого вы можете использовать пункт меню Сделать резервную копию данных.

Для восстановления базы данных предназначен пункт меню Восстановить базу из резервной копии.

#### <u>Вид:</u>

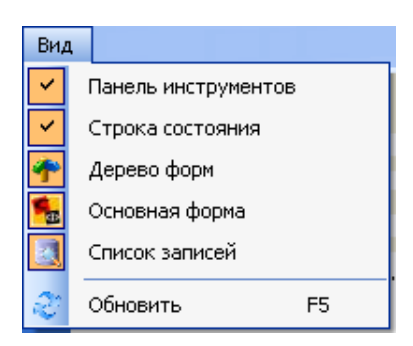

Меню **Вид** необходимо для настройки интерфейса программы по желанию пользователя. Вы можете скрыть или отобразить элементы главного окна, нажав на соответствующий пункт меню.

#### <u>Сервис:</u>

| Сер | овис                                                |
|-----|-----------------------------------------------------|
|     | Настройки программы<br>Настройки обновления         |
|     | Синхронизация данных<br>Импорт организаций из Excel |

• Настройки программы - открывает форму "Настройки программы".

• Настройки обновления - пункт меню, позволяющий установить период обновления программы.

#### Банки

| 🐕 Настройки обновления 🛛 🛛 🔀                             |
|----------------------------------------------------------|
| <ul> <li>Настройка автоматического обновления</li> </ul> |
| 🔘 Не обновлять 🔘 При запуске программы                   |
| 🔿 Раз в неделю 💿 Раз в месяц                             |
| Путь до файла обновлений:                                |
| http://stroyform.ru/Downloads/Stroycontrol/update.xml    |
| ОК                                                       |

• Синхронизация данных - открывает форму "Синхронизация данных".

• **Импорт организаций из Exel** - пункт меню, позволяющий импортировать данные организаций.

#### Информация:

| Информация | ,                                             |                                                                        |  |  |  |  |
|------------|-----------------------------------------------|------------------------------------------------------------------------|--|--|--|--|
| РД 🕨       |                                               | РД-11-02-2006 Состав и порядок ведения исполнительной документации.doc |  |  |  |  |
|            |                                               | РД-11-03-2006 Порядок формирования дел.doc                             |  |  |  |  |
|            | РД-11-04-2006 Порядок проведения проверок.doc |                                                                        |  |  |  |  |
|            |                                               | РД-11-05-2007 Порядок ведения общего и специального журнала учета.doc  |  |  |  |  |

Данный пункт меню содержит документы, необходимые для работы инспектора технического надзора.

#### Помощь:

| Пом       | ющь                             |         |    |  |  |  |  |
|-----------|---------------------------------|---------|----|--|--|--|--|
| <b>\$</b> | Спра                            | авка    | F1 |  |  |  |  |
|           | Рука                            |         |    |  |  |  |  |
|           | Руководство пользователя (Word) |         |    |  |  |  |  |
|           | Лицензионное соглашение         |         |    |  |  |  |  |
|           | Посетить сайт программы         |         |    |  |  |  |  |
|           | Проверить наличие обновлений    |         |    |  |  |  |  |
|           | Опр                             | ограмме |    |  |  |  |  |

• Справка (F1) - открывает руководство пользователя по работе с программой.

• Руководство пользователя (Adobe Reader)- руководство пользователя в программе Adobe Reader.

• Руководство пользователя (Word)- руководство пользователя в формате программы Microsoft Office Word.

• Лицензионное соглашение - открывает лицензионное соглашение на использование программы.

• Посетить сайт программы - при наличии подключения к глобальной сети интернет вы перейдёте на сайт программного комплекса 'СТРОЙФОРМ'.

• Проверить наличие обновлений - проверить наличие новой версии программы на сайте <u>Стройформ</u>. Необходимо подключение компьютера к глобальной сети интернет.

• О программе - открывает окно с информацией о программе: версия, авторы, адреса сайтов.

# Начало работы с программой

Выполнить загрузку программы можно с рабочего стола вашего компьютера, для этого необходимо дважды нажать левой клавишей мыши по ярлыку Стройформ - Технический надзор.

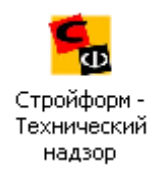

После загрузки программы перед Вами откроется главное окно программы с открытой Основной формой.

| 🦰 🧏 Основная Форма                                 | • X                                          |
|----------------------------------------------------|----------------------------------------------|
| Логин                                              |                                              |
| admin                                              | Изменить                                     |
| _                                                  |                                              |
| Пароль                                             |                                              |
|                                                    | Ввести                                       |
| ФИО пользователя                                   | Группа прав доступа польз На всех формах     |
| Иванов Иван Иванович                               | Администратор для вызова справки             |
|                                                    | нажмите 'F1'                                 |
|                                                    |                                              |
| Москва                                             | Сканер отпечатков Сделать видимыми           |
|                                                    | Пальцев не наиден. Пархивные записи          |
| Регион для фильтрации                              | Район для фильтрации                         |
| Московская обл                                     | × V                                          |
|                                                    |                                              |
| Организация                                        | Изменить                                     |
| 000 "ИХТОС"                                        | организацию                                  |
|                                                    |                                              |
| Конфисирация программы                             |                                              |
| Название текушей конфигурации программ             | ы                                            |
| Локальная конфигурация                             | ~                                            |
|                                                    |                                              |
| Путь к директории с документами                    |                                              |
| D. Documents and Settings within hit participation |                                              |
| Тип базы данных Путь к директории с                | сбазами данных                               |
| Microsoft_Access V D:\Documents and S              | ettings/All Users/Application Data/Stroyfor  |
| Путь к директории со сканированными док            | ументами                                     |
| D:\Documents and Settings\All Users\Applicati      | ion Data\Stroyform_UnitInspection\Link\ [] 😡 |
| Путь к базе нарушений                              |                                              |
| D:\Documents and Settings\All Users\Applicati      | ion Data\Stroyform_UnitInspection\Bases [] 😡 |

При первом запуске программы в полях *логин* и *пароль* введите слово admin, нажмите кнопку '*Ввести*' или клавишу 'Enter'. Для дальнейшей работы рекомендуется создать нового пользователя (см. раздел *Добавление нового пользователя*). Если вы уже зарегистрированный пользователь, то в поле *логин* необходимо ввести свой *погин*, в поле **пароль** - свой пароль. В поле **'Региональные настройки'** выберите необходимые настройки программы, зависящие от региона. Если необходимые региональные настройки отсутствуют в списке, то добавьте их, используя пункт контекстного меню *'Новый*', либо откройте форму **"Региональные настройки"** из дерева форм. Региональные настройки позволяют настроить "шапку" всех заполняемых в программе документов (название службы, отдела, адрес, телефон и прочие реквизиты).

В поле '*Регион для фильтрации*' и '*Район для фильтрации*' выберите необходимый для работы регион и район. Выбранные регион и район позволяют отфильтровывать только те записи, которые относятся к данному региону и району (см. галочки на панели базы данных).

Для начала работы с программой необходимо выбрать организацию, выберите требуемую из списка на **панели базы данных**. Название выбранной организации отобразиться в поле **'Организация'**, строке заголовка и строке состояния. Если организация отсутствует, то необходимо создать новую запись (см. раздел справки О<u>рганизации</u>).

Теперь можно создавать документацию.

Группа полей **'Конфигурация программы'** позволяет изменять настройку программы: пути к базам данных, готовым документам и т.д. Поле **'Название текущей конфигурации программы'** служит для выбора требуемой конфигурации, а также для изменения названия конфигурации (например, *Моя конфигурация* или *Локальная конфигурация*). Для внесения изменений в конфигурацию ознакомьтесь с разделом справки <u>Конфигурация программы.</u>

Поле **'Путь к директории с документами'** - указывает путь к директории, в которой будут сохраняться сформированные программой документы. Для внесения изменений нажмите кнопку .... справа от поля. Для того чтобы открыть директорию нажмите кнопку ....

Поле **'Путь к директории с базами данных'** - указывает путь к директории, в которой находятся базы данных необходимые для работы программы. Для внесения изменений нажмите кнопку ... справа от поля. Базы данных можно расположить на сервере или другом компьютере, после чего указать путь к базам данных в этом поле. Для того, чтобы открыть директорию нажмите кнопку ...

Поле 'Путь к директории со сканированными документами' указывает путь к директории, в которой будут сохраняться сканированные документы, фотографии и другие файлы, добавляемые при работе с программой. Для внесения изменений нажмите кнопку ... справа от поля. Путь может указывать на сервер или другой компьютер. Для того чтобы открыть директорию нажмите кнопку ...

Поле 'Путь к базе нарушений' - указывает путь к директории, в которой хранится информация базы нарушений. Для внесения изменений нажмите кнопку .... справа от поля. Для того чтобы открыть директорию нажмите кнопку справа от поля.

# Добавление нового пользователя

### Добавление нового пользователя

В программе предусмотрена защита данных от несанкционированного доступа.

Доступ ограничивается идентификацией пользователя по <u>логину</u> и паролю. Для добавления, изменения или удаления пользователей необходимо открыть форму **"Пользователи"**, используя дерево форм, либо на **"Основной форме"**, справа от поля '**Логин'**, нажать кнопку '*Изменить*'.

Для создания нового пользователя программы выберите пункт главного меню "Файл"->"Новая запись" или воспользуйтесь кнопкой і из строки меню. Появится диалоговое окно "Создание нового пользователя".

| Основн                                    | ая Форма 🛛 🧏                    | Пользователи |   | <b>-</b> ×                 |
|-------------------------------------------|---------------------------------|--------------|---|----------------------------|
| Пользователь                              |                                 |              |   |                            |
| admin: 🔂 Cos,                             | дание нового                    | пользователя |   |                            |
| Login<br>admin Логин<br>Кайгор            | одова                           |              |   | рав доступа<br>тратор 💌    |
| Старь Парол                               | ь<br>***                        |              |   | Заменить пароль            |
| Должн Подтви                              | ерждение парол                  | я            |   | <br>ей доступа к документа |
| Ивано                                     | ***                             |              |   | њ доступа по умолчанин     |
| Должн                                     |                                 |              |   |                            |
| Фильтровать (<br>Региону )<br>Спрятать не | по:<br>Району<br>привязанные за | Фильт        |   |                            |
|                                           | Meau                            | Изризрии     |   |                            |
| TEGNOE                                    | Piban                           | ИВанович     | < |                            |

В поле *Логин* введите любой набор символов количеством не более 100 (например "Кайгородова").

В поле **Пароль** введите любой набор символов не менее 4 и не более 40 (например "12340"). В поле **Подтверждение пароля** введите тот же набор символов пароля. Нажмите кнопку . Программа создаст нового пользователя с указанным логином и паролем.

Далее Вам необходимо ввести индивидуальный номер должностного лица в поле *Номер пользователя*.

| Login       | Номер пользователя | Группа прав доступа |   |
|-------------|--------------------|---------------------|---|
| Кайгородова | 007                | Администратор       | * |

Сохраните изменения нажав, 🔚 на панели меню.

Вызовите контекстное меню на поле *Фамилия, Имя, Отчество* и выберите пункт *Новая запись*. Перед Вами появится форма **"Должностные лица"**, заполните поля необходимой информацией.

| – 🧏 Основная Форма                                                                                                    | 🙎 Пользователи   | 🙎 Должностнь   | не лица 🔍 🔻 🗙      |
|----------------------------------------------------------------------------------------------------|------------------|----------------|--------------------|
| ФИО                                                                                                    |                  |                | <u>^</u>           |
| Фамилия<br>Кайгородова                                                                                                    | Имя<br>Екатерина | Отчес<br>Валер | гво<br>Бевна       |
| адрес, места жительства и/<br>Теле Изменить<br>Ударить                                                                                                    | или регистрациии | email          | dex.ru             |
| Тип ФИО д<br>сотрудник 💙                                                                                                    | ата              | дата           | Состоян<br>АКТИВ 🗸 |
| Серия / Личн Дата рох<br>Наим. орі Код Дата выс<br>Пол Место р<br>Мижской<br>Женский Специа<br>Образование высше<br>ВУЗ СибАДИ-Омск<br>Дополнительная информаці<br>права, военный билет, дове | кдения           |                | ever and           |
| Должность для заполнения                                                                                                    | документов       | Место работы   |                    |
| государстренный инспектор                                                                                                    |                  |                | 2                  |

Примечание: для заполнения поля *Адрес* необходимо вызвать контекстное меню и выбрать пункт '*Изменить*', появится окно **"Адрес"**. Заполните поля информацией и нажмите кнопку **О**.

| 🏪 Форма ввода адре     | ca                 |               |                       |                             |
|------------------------|--------------------|---------------|-----------------------|-----------------------------|
| Файл Вид               |                    |               |                       |                             |
|                        | ) 2 🖉              |               | Подставит<br>редактир | ъ предыдущий<br>уемый адрес |
| Индекс                 | ОКАТ Сохранить изм | енения и пере | йти на пред           | цыдущую форму               |
|                        | V                  |               | V                     |                             |
| Регион                 |                    |               |                       |                             |
| Москва г               |                    |               | *                     |                             |
| Район                  |                    |               |                       |                             |
|                        |                    |               | ~                     |                             |
| Округ                  |                    |               |                       |                             |
|                        |                    |               |                       |                             |
| Населеный пунк         |                    |               |                       |                             |
| г. Москва              |                    |               |                       | *                           |
| Район, микрорайон, под | пункт              |               |                       |                             |
|                        |                    |               |                       | *                           |
| Улица, проспект, шоссе |                    |               |                       |                             |
| Мамина-Сибиряка        |                    |               |                       | *                           |
| Дом                    | Корпус             | Квартира      |                       |                             |
| 20                     |                    | 29            |                       |                             |
|                        |                    |               |                       |                             |

Поле для создания подписи откройте двойным нажатием левой клавиши мыши. Нажмите левую клавишу мыши и, удерживая ее, распишитесь на белой области окна, отпустите клавишу и нажмите *з* в строке меню. Вам будет предложено сохранить доступ к подписи паролем, введите пароль.

После заполнения формы **"Должностное лицо"** нажмите в строке меню кнопку **.** Форма автоматически закроется и станет активной предыдущая - **"Пользователи"**.

В поле ФИО выберите строку с Вашими данными.

Выберите Группу прав доступа: Администратор в предназначенном поле.

Отметьте уровень доступа к документам в поле **Настройка уровней доступа**. Вы можете установить на начальном этапе работы с программой уровень доступа по умолчанию, данный уровень позволяет работать со всей информацией и используя все функции программы без ограничения.

| 🦯 😼 Основна                                                          | ая Форма 🛛 🧏                                           | Пользователи                                   | • X                                                                                                    |
|----------------------------------------------------------------------|--------------------------------------------------------|------------------------------------------------|----------------------------------------------------------------------------------------------------|
| Пользователь                                                         |                                                        |                                                |                                                                                                    |
| Кайгородова: Ад                                                      | министратор - К                                        | айгородова Екате                               | рина Валерьевна                                                                                                   |
| Login                                                                |                                                        | Номер пользова                                 | ателя Группа прав доступа                                                                                         |
| Кайгородова                                                          |                                                        | 007                                            | Администратор 🗸 🗸                                                                                                 |
| Старый пароль<br>Должностное ли<br>Кайгородова Ек.<br>Должностные ли | Новый<br>ицо связанное с<br>атерина Валерыя<br>ица (2) | й пароль<br>: этим пользоват<br>:звна<br>ирифт | Подтверждение<br>нового пароля<br>Настройка уровней доступа к документа<br>- ✓ 1. Уровень доступа по умолчанию (в |
| Фильтровать г<br>Региону<br>Спрятать нег                             | іо:<br>Району<br>привязанные заг                       |                                                |                                                                                                    |
| Фамилия                                                              | Имя                                                    | Отчество                                       |                                                                                                    |
| Иванов                                                               | Иван                                                   | Иванович                                       |                                                                                                    |
| Кайгородова                                                          | Екатерина                                              | Валерьевна                                     | <                                                                                                    |

После заполнения полей информацией нажмите . Введённая информация сохраниться в базе данных и станет активной **"Основная форма"**. Введите созданные Вами *логин* и *пароль*, нажмите кнопку *'Веести'*.

| – 💁 Основная Форма                                                                        | <b>→</b> X                                           |
|-------------------------------------------------------------------------------------------|------------------------------------------------------|
| Логин<br>Кайгородова                                                                      | Изменить                                             |
| Пароль                                                                                    | Ввести                                               |
| ФИО пользователя Группа прав доступа по<br>Кайгородова Екатерина Валерьевна Администратор | На всех формах<br>для вызова справки<br>нажмите 'F1' |

### Группа прав доступа

У каждого пользователя имеются свои права доступа к информации, содержащейся в базе данных, также распределены уровни работы с программой.

Выполните вход в программу под своим *логином* и *паролем*, далее откройте форму "Группа прав доступа".

Для создания новой группы прав доступа вызовите контекстное меню на **поле базы данных** и выберите пункт 'Создать новую запись'.

| Поиск<br>Группы прав досту. | <b>4 х</b><br><u>шрифт</u><br>Фильт | Основная Форма У Группы прав доступа  Название                                                                                                    | × |
|-----------------------------|-------------------------------------|----------------------------------------------------------------------------------------------------|---|
| Название                    |                                     | Примечания                                                                                                    | Y |
| Администратор               | Cos                                 | Отметьте разрешенные действия для данной группы                                                                                                    | ^ |
|                             | Изм                                 | енить запись ление, изменение и удаление                                                                                                    |   |
|                             |                                     | Административная практика: Чтение и просмотр     Административная практика: Чтение и добавление     Административная практика: Добавление, изменение и удаление     Административная практика: Добавление, изменение и удаление |   |

В поле 'Название' ведите название группы доступа.

Отметьте разрешенные действия группы в предназначенном поле, для этого необходимо установить галочки рядом с соответствующей записью.

| Поиск 🛛 🖡 🗙             | 🙀 Основная Форма 🔏 Группы прав доступа 🔹                      | × |
|-------------------------|---------------------------------------------------------------|---|
| Группы прав досту шрифт | Название                                                      |   |
| Фильт                   | Второй ировень достира                                        |   |
|                         |                                                               | v |
| Название                | Примечания                                                    |   |
| Администратор           |                                                               |   |
| Второй уровень доступа  | Отметьте разрешенные действия для данной группы               |   |
|                         | 🔽 База нарушений: Чтение и просмотр                           | ^ |
|                         | 🔽 База нарушений: Чтение и добавление                         |   |
|                         | 🔲 База нарушений: Добавление, изменение и удаление            |   |
|                         | 🔲 База нарушений: Только синхронизация                        |   |
|                         | 🔽 Административная практика: Чтение и просмотр                |   |
|                         | 🔽 Административная практика: Чтение и добавление              |   |
|                         | 🔽 Административная практика: Добавление, изменение и удалениє |   |
|                         | 🔽 Административная практика: Только синхронизация             |   |
|                         | 📃 Региональные настройки: Чтение и просмотр                   |   |
|                         | 🔲 Региональные настройки: Чтение и добавление                 |   |
|                         | 🔲 Региональные настройки: Добавление, изменение и удаление    |   |
|                         | 🔲 Региональные настройки: Только синхронизация                |   |
|                         | 📝 Журналы ведения дел при осуществлении надзора: Чтение и про | 1 |
|                         | 📝 Журналы ведения дел при осуществлении надзора: Чтение и доб | 1 |
|                         | 📝 Журналы ведения дел при осуществлении надзора: Добавление,  |   |
|                         | 📝 Журналы ведения дел при осуществлении надзора: Только синхр |   |
|                         | 🔲 План работ: Чтение и просмотр                               |   |
|                         | 🔲 План работ: Чтение и добавление                             |   |
|                         | 🔽 План работ: Добавление, изменение и удаление                |   |
|                         | 🔲 План работ: Только синхронизация                            |   |
|                         | 🔲 Документы и лицензии: Чтение и просмотр                     |   |
|                         | 🔲 Документы и лицензии: Чтение и добавление                   | Y |

| Сохраните изменения |  |
|---------------------|--|

### Уровни доступа к документам

В программе предусмотрена возможность разграничения уровня доступа к документам, например, возможно лишь чтение или редактирование некоторого вида документации. Форма настройки уровня имеет следующий вид.

#### Примеры создания документов

| 🐁 Основная Форма 🧏 ровни досту                           | па к документам                                                                       | • ×                                                                                                    |
|----------------------------------------------------------|---------------------------------------------------------------------------------------|----------------------------------------------------------------------------------------------------|
| Уровни доступа к документам                              | Название уровня,                                                                      | доступа к документам                                                                                                    |
| 1. Уровень доступа по умолчанию (все раз                 |                                                                                       |                                                                                                    |
| Добавить<br>Удалить                                      | Читать все (раз<br>пределах текуш<br>записывать вс<br>редактировани<br>текущего ировы | зрешено чтение всех документов в<br>цего уровня и дочерних)<br>е (разрешено создание и<br>е всех документов в пределах<br>на и поленних) |
|                                                          | Чтение   Запи                                                                         | сь Тип документа                                                                                                    |
| < >                                                      |                                                                                       |                                                                                                    |
| Перепривязать документы с выбранного<br>уровня на другой |                                                                                       |                                                                                                    |

Для добавления новых уровней доступа необходимо вызвать контекстное меню на поле и выбрать пункт 'Добавить'. Программа создаст новый элемент для записи. Для создания подуровня необходимо вызвать контекстное меню на названии уровня.

Рассмотрим пример создания уровней для трёх отделов и четырёх подуровней в одном из отделов.

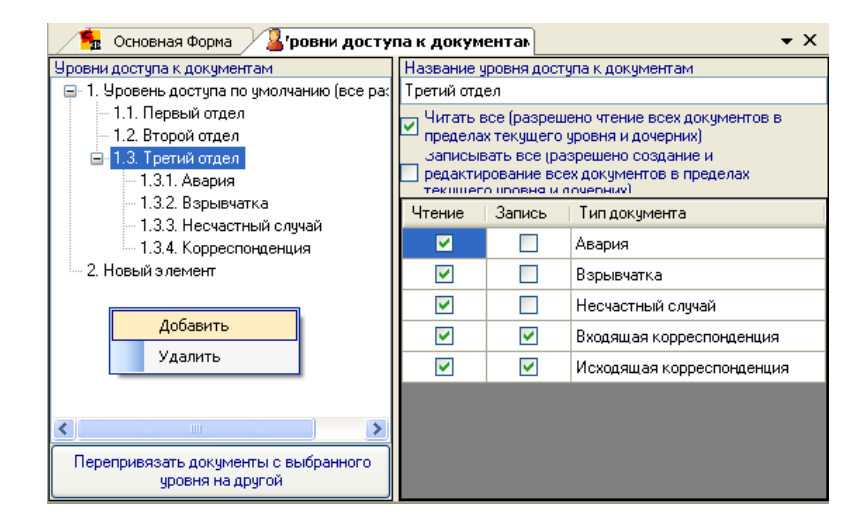

Итак, для создания нового <u>уровня</u>, щелчком левой клавиши мыши в области поля убираем выделение записи (если синим цветом выделено название какоголибо уровня). Затем щелчком правой клавиши мыши необходимо вызвать контекстное меню и выбрать пункт 'Добавить'. Так будет создан уровень 2. Новый элемент. Чтобы изменить название элемента выделите его щелчком левой клавиши мыши, далее в поле **'Название уровня доступа к документам'** введите название.

Создание <u>подуровня</u>. Выделите название уровня щелчком левой клавиши мыши, вызовите контекстное меню и выберите пункт 'Добавить'. Будет создан подуровень (пример: 1.1. Первый отдел, 1.2. Второй отдел и 1.3. Третий отдел),

название подуровня измените в предназначенном поле. Аналогичным образом создаём подуровни для "Третьего отдела" (пример: 1.3.1 Авария, 1.3.2 Взрывчатка...и т.д.). Выделяем запись '1.3. Третий отдел' и с помощью пункта контекстного меню создаем новые элементы.

Теперь можно определить уровень доступа и работы с документами. Выделите название уровня. Установите метки (галочки) в соответствии с требуемыми функциями, например, допуск только к чтению документа и возможная запись входящей и исходящей корреспонденции.

Сохраните внесенные изменения 🔚

Созданные уровни используются в форме "Пользователи", для разграничения уровня доступа к информации, содержащейся в документах.

| Основ          | ная Форма          | 길 Пользовате    | ли                    |                |                                    | -                 | х     |
|----------------|--------------------|-----------------|-----------------------|----------------|------------------------------------|-------------------|-------|
| Пользователь   |                    |                 |                       |                |                                    |                   |       |
| Кайгородова: А | \дминистратор      | - Кайгородова Е | катерина              | аВал           | ерьевна                            |                   | *     |
| Login          |                    | Номер поль      | зователя              | <u> </u>       | Группа прав дос                    | тупа              |       |
| Кайгородова    |                    | 007             |                       |                | Администратор                      |                   | *     |
| Старый паролі  |                    | зый пароль      | Под                   | цтвер<br>ЮГО І | ождение<br>пароля                  | Заменит<br>пароль | ъ     |
| Должностное    | лицо связанно      | е с этим польз  | Настрой               | йка у          | ровней доступа                     | к документа       | м     |
| Кайгородова Е  | катерина Вале      | рьевна          |                       | 1. Yp          | овень доступа г                    | ю умолчанию       | о (вс |
| Должностные    | лица (2)           | шрифт           |                       |                | .1. Первый отде<br>2. Второй отдес | л<br>I            |       |
|                |                    | Фильт           | l 🔒                   | H              | .3. Третий отдел                   | 1                 |       |
| - Фильтровать  | по:                |                 | 1.3.1. Авария         |                |                                    |                   |       |
| Региону        | 🗌 Региону 🔄 Району |                 | — 🔲 1.3.2. Взрывчатка |                |                                    |                   |       |
| 📃 Спрятать н   | епривязанные       | записи          |                       |                | 1.3.3. Несчас                      | тный случай       |       |
|                |                    | <b>~</b>        |                       |                | 🔽 1.3.4. Koppec                    | понденция         |       |
| +              |                    |                 |                       | 2. H           | овый элемент                       |                   |       |
| Фамилия        | Имя                | Отчество        |                       |                |                                    |                   |       |
| Иванов         | Иван               | Иванович        |                       |                |                                    |                   |       |
| Кайгородова    | Екатерина          | Валерьевна      |                       |                |                                    |                   |       |
|                |                    |                 |                       |                |                                    |                   |       |
|                |                    |                 |                       |                |                                    |                   |       |
|                |                    |                 |                       |                |                                    |                   |       |
|                |                    |                 | <                     |                |                                    |                   | >     |

### Региональные настройки

Региональные настройки необходимо выполнить на начальном этапе работы с программой. В форме **"Региональные настройки"** указываются: область или регион, все необходимые реквизиты, полное название службы и отдела, а также орган власти, ответственный за регион.

Откройте форму **"Региональные настройки"**, выбрав ее из дерева форм. Нажмите кнопку новой записи а панели инструментов (или используйте сочетание клавиш Ctrl+N).

В поле Название региона введите название вашего региона, области или округа.

Заполните поле *реквизитов для уплаты штрафов*: здесь необходимо указать номер расчетного счета, полное название банка, реквизиты и данные получателя.

Содержимое полей *Название службы* и *Название отдела* используется при оформлении документов, поэтому, необходимо ввести полное название службы и отдела, т.е. в том виде, который будет использован в "шапке" документа.

В поле **Орган власти**, ответственный за регион, выберите название органа.

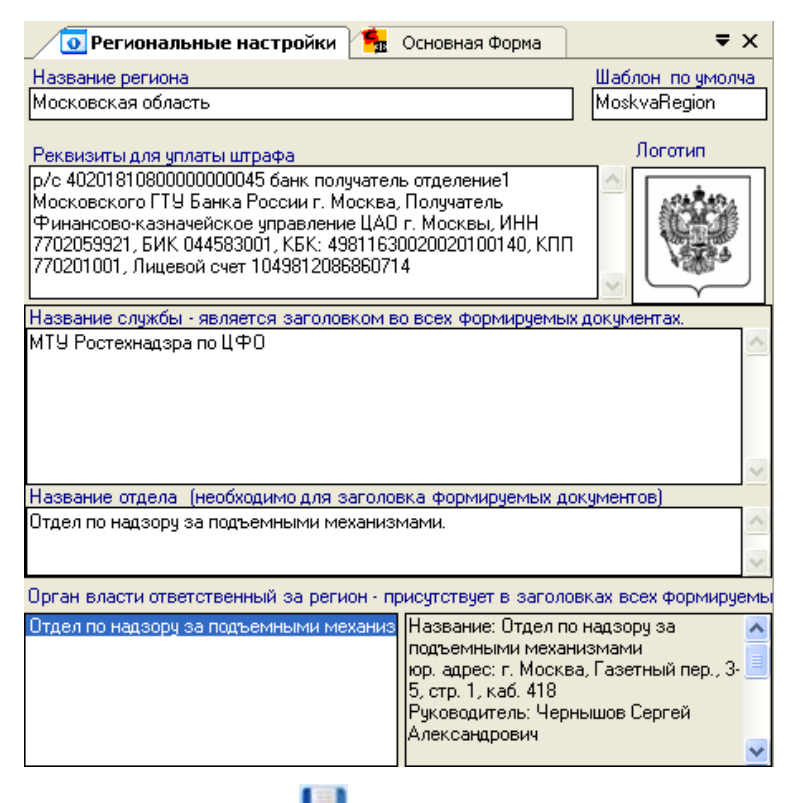

Сохраните информацию нажав 🔚 (Ctrl+S).

Теперь необходимо выбрать **орган власти, ответственный за регион**. Реквизиты выбранного органа власти будут использованы для подготовки документов программой. Например, юридический и фактический адреса, телефоны, e-mail, факс.

В оформлении документа может использоваться логотип службы. Добавьте изображение в предназначенном поле *Логотип.* Двойным нажатием левой клавиши мыши по полю, откройте папку, где расположено изображение. После использования двойного нажатия по названию изображения, .логотип отобразится в поле.

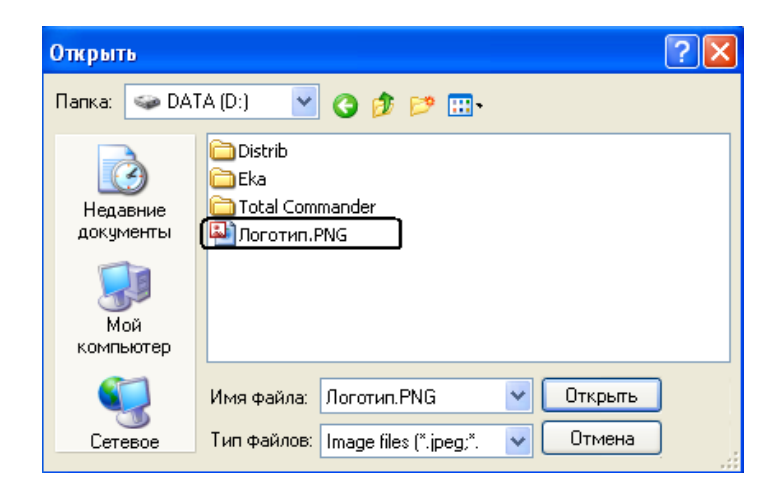

Для добавления информации нового органа власти вызовите контекстное меню на сером поле, отображающем данные органов власти, выберите пункт *'Новый'*. Далее см. раздел <u>Органы государственной власти</u>, после заполнения формы нажмите .

# Органы власти

Для добавления информации об органах власти и должностных лиц откройте форму **"Органы власти"** из дерева форм.

Нажмите кнопку 🛄 для создания новой записи.

В поле *Наименование органа власти* введите название, необходимо также указать сокращенное название в предназначенном для этого поле.

Укажите номер по картотеке. Данный номер используется при формировании номеров документов и объектов.

Выберите тип организации из выпадающего списка.

Укажите дату создания/закрытия организации.

Поле адреса заполняется с помощью пункта контекстного меню, вызванного на поле.

| 🦪 Органы власти                                                          | и 💁 Основная Форма                                                  | ₹×    |  |  |  |
|--------------------------------------------------------------------------|---------------------------------------------------------------------|-------|--|--|--|
| Наименование органа власти Номер по картотеке                            |                                                                     |       |  |  |  |
| Отдел по надзору за подъемными механизмами 3<br>МТУ Ростехнадзора по ЦФО |                                                                     |       |  |  |  |
| Сотрудники Реквизиты                                                     |                                                                     |       |  |  |  |
| Сокращенное на                                                           | Сокращенное на Руководитель (выбирается из сот Документ основание ( |       |  |  |  |
|                                                                          | Иванов Иван Иванович: государс 💙                                    |       |  |  |  |
| Тип организации                                                          | Дата создания Дата закрытия Сос                                     | тоян  |  |  |  |
| Орган муниципалы 💙                                                       | 🖌 🔽 🖌 🖌                                                             | ТИЕ 🔽 |  |  |  |
| Сотрудники<br>Иванов Иван Иванович                                       | ч: государстренный инспектор                                        |       |  |  |  |
| 👵 Доба                                                                   | авить нового сотрудника                                             |       |  |  |  |
| Изменить информацию о выбранном сотруднике                               |                                                                     |       |  |  |  |
| 🤬 Удал                                                                   | 💂 Удалить выбранного сотрудника                                     |       |  |  |  |
|                                                                          |                                                                     |       |  |  |  |
| Юридический адрес                                                        |                                                                     |       |  |  |  |
| Почтовый адрес                                                           | Изменить                                                            |       |  |  |  |
|                                                                          | Удалить                                                             |       |  |  |  |
| Фактический адрес                                                        |                                                                     |       |  |  |  |
| г. Москва, Газетный пер., 3-5, стр.1                                     |                                                                     |       |  |  |  |

Сохраните введенную информацию, нажав 🔚

Поле **руководитель** заполняется с помощью выпадающего списка. Если в списке необходимая запись отсутствует, то необходимо добавить информацию в поле **Сотрудники**. Для этого вызовите контекстное меню на поле и выберите пункт 'Добавить нового сотрудника'. Далее откроется форма **"Должностные лица"**.

Введите фамилию, имя, отчество должностного лица в одноименных полях.

Укажите должность для заполнения документов, для этого используйте информацию из выпадающего списка.

| 📝 Органы власти                                                                                                   | 😫 Должностные                                                   | е лица  🐁    | Основная Форма 🛛 🔻 🗙 |
|----------------------------------------------------------------------------------------------------|-----------------------------------------------------------------|--------------|----------------------|
| ФИО                                                                                                    |                                                                 |              |                      |
|                                                                                                    |                                                                 |              | 2                    |
| Фамилия                                                                                                    | Имя                                                             |              | Отчество             |
| Садов                                                                                                    | Павел                                                           |              | Валерьевич           |
| адрес, места жительства и/<br>Московская обл, г. Домоде                                                           | <sup>и</sup> или регистрациии<br>дово, Зодчих ул, дог           | инн<br>м 38, |                      |
| Телефон                                                                                                    |                                                                 | email        |                      |
|                                                                                                    |                                                                 | ×            |                      |
| Тип ФИО да                                                                                                    | ата                                                             | дата         | Состоян.             |
| сотрудник 🔽 🛛                                                                                                    | 4 июля 2008                                                     | ~            | 🔽 АКТИЕ 🔊            |
|                                                                                                    |                                                                 |              |                      |
| Наим. ор. Код. Дата выд<br>Наим. ор. Код. Дата выд<br>Гол.<br>Омужской<br>Оженский<br>Специа<br>Образование высше | дения<br>ачи<br>оождения<br>кий край<br>льность инженер<br>ее • |              | 5 M                  |
| ВУЗ<br>Дополнительная информац<br>права, военный билет, дове                                                      | ия (водительские<br>ренность и т.д.)                            |              | Qu)                  |
| Полжность для заполнения                                                                                          |                                                                 | Место рабо   |                      |
| государстренный инспекто                                                                                          | р 🗸                                                             |              |                      |
| государстренный инспектор                                                                                         | > _^                                                            |              |                      |

Сохраните новую информацию, нажав кнопку 🔽. Также вы можете ввести дополнительную информацию: место жительства, ИНН, телефон, дату рождения и т.д.

После ввода информации нажмите *м* на панели инструментов. Введенные данные отобразятся в поле *Сотрудники*. Теперь вы можете добавить информацию в поле *Руководитель*.

Далее в форме "Органы власти" откройте вкладку Реквизиты. Заполните поля имеющейся информацией.

Для этого установите курсор в необходимом поле и введите данные. Справа от полей: ИНН, ОГРН, КПП, ОКАТО расположены ограничительные счетчики, которые помогают ввести правильное количество символов. Счетчики остальных полей также отображают набранное количество символов, но без ограничения.

| / 🧊 Ор                                                   | уганы власти 😼      | Расче  | тный  | ісчет 🐁       | Основная Форма    | ₹× |
|----------------------------------------------------------|---------------------|--------|-------|---------------|-------------------|----|
| Наименов                                                 | зание органа власти |        |       | H             | омер по картотеке |    |
| Отдел по к                                               | надзорч за подъемн  | ыми ме | ханиз | мами 🔼 3      |                   |    |
| MTY Poct                                                 | ехнадзора по ЦФО    |        |       |               |                   |    |
|                                                          |                     |        |       | ×             |                   |    |
| Сотрудни                                                 | ики Реквизиты       |        |       |               |                   |    |
| телефон                                                  | телефонemailFAX     |        |       |               |                   |    |
| тел: 629-88-20, факс: 62 🗸 info@centronadzor.ru          |                     |        |       |               |                   |    |
| инн                                                      | 555555555           |        | 10    | КПП           | 666666666         | 9  |
| окпо                                                     | 1111111             |        | 8     | ΟΚΑΤΟ         | 7777777777        | 11 |
| окогу                                                    | 2222222             |        | 7     | оквэд         | 8888888888        | 10 |
| ОКФС                                                     | 333                 |        | 3     | око⊓ф         | 9999999           | 7  |
| ОГРН                                                     | 44444444444         |        | 13    | оконх         | 3333              | 4  |
| ЕГРИП                                                    | 55555555            |        | 9     | ЕГРЮЛ         | 11111             | 5  |
| Текущий расчетный счет Банковские реквизиты              |                     |        |       |               |                   |    |
|                                                          |                     | - 50   | Лоб   | авить расчетн | ый счет           |    |
| Расчетны                                                 | ые счета            |        |       |               |                   |    |
|                                                          |                     | 82     | Изме  | енить         |                   |    |
| 🙀 Удалить                                                |                     |        |       |               |                   |    |
| Придический зарес                                        |                     |        |       |               |                   |    |
| юрицический адрес                                        |                     |        |       |               |                   |    |
| Почтовый адрес                                           |                     |        |       |               |                   |    |
|                                                          |                     |        |       |               |                   |    |
| ччактический адрес<br>г. Мерикар Барати ий вор. 25 стр.1 |                     |        |       |               |                   |    |
| г. Москва, Газетный пер., 3-5, стр.1                     |                     |        |       |               |                   |    |

Для добавления банковских реквизитов вызовите контекстное меню на поле и выберите пункт 'Добавить расчетный счет'. Введите расчетный счет, выберите банк из ниже приведенного списка (если необходимый банк в списке отсутствует, то необходимо добавить новую запись, см. раздел справки <u>Банки</u>).

| 🦪 Органы власт                                                              | ги 🎾 Расчетный   | счет 💁 Основная   | я Форма | ₹×    |  |
|-----------------------------------------------------------------------------|------------------|-------------------|---------|-------|--|
| Расчетный счет                                                              |                  |                   |         |       |  |
| 787878787878888888                                                          | 88               | 20                |         |       |  |
| Выбранный банк                                                              |                  |                   |         |       |  |
| МФ ОАО "Урса Банк", адрес: г. Москвак, ул. Брянская 5, к/с: 301018107000000 |                  |                   |         |       |  |
| Банки (116)                                                                 |                  |                   |         | шрифт |  |
|                                                                             |                  |                   |         | Фильт |  |
| БИК                                                                         | Название         | к/с               | л/с     | ^     |  |
| 044583802                                                                   | Московский       | 3010181070000000  |         |       |  |
| 044030791                                                                   | филиал ОПЕРУ-5   | 3010181020000000  |         |       |  |
| 047888670                                                                   | Банк СБ РФ       | 301018105000000   |         |       |  |
| 044689776                                                                   | ОАО"Мастер-Банк' | 301018101000000   |         |       |  |
| 044579000                                                                   | Урса Банк        | 20506000000000000 |         |       |  |
|                                                                             |                  |                   |         | ~     |  |

Далее нажмите 🥙. Введенная информация отобразится во вкладке с реквизитами.

Сохраните данные об органе власти нажатием кнопки 🛃 на панели инструментов.

# Организации

Для добавления, изменения или удаления организаций откройте форму "Организации" используя дерево форм.

Для создания новой организации нажмите 📄 или используйте пункт меню 'Файл' —> 'Новая запись'.

Заполните поля данными организации, обязательно введите название и юридический адрес (поле *Адрес* заполните, используя пункт контекстного меню '*Изменить*').

Выберите тип организации из выпадающего списка.

Укажите дату создания/закрытия организации в предназначенном поле.

В поле **Руководитель** необходимо выбрать руководителя организации из выпадающего списка.

Если необходимая запись о сотруднике отсутствует, то вызовите контекстное меню на поле **Сотрудники** и выберите пункт 'Добавить нового сотрудника'.

Сохраните введенную информацию нажатием на 🔚.

| 🧏 Основная Форма 🔊 Организации                                                                     | <b>→</b> ×                  |  |  |  |  |
|----------------------------------------------------------------------------------------------------|-----------------------------|--|--|--|--|
| Наименование организации                                                                           | Номер по картотеке          |  |  |  |  |
| ОАО "ПРОМСТРОЙ" 🔼                                                                                  | 029                         |  |  |  |  |
| >                                                                                                  |                             |  |  |  |  |
| Сотрудники Реквизиты Документы                                                                     |                             |  |  |  |  |
| Сокращенное на Руководитель (выбирается и                                                          | из сот Документ основание ( |  |  |  |  |
| Попов Григорий Алексеевич: нача 💙                                                                  |                             |  |  |  |  |
| Тип организации Дата создания Д                                                                    | дата закрытия Состоян       |  |  |  |  |
| Проектирование и с 💙 15 марта 2001 🛛 💙                                                             | 💌 АКТИЕ 💌                   |  |  |  |  |
| Сотрудники                                                                                         |                             |  |  |  |  |
| Калюжный Александр Юрьевич: архитектор                                                             |                             |  |  |  |  |
| Зорин Видим Вячеславович: инженер конструктор<br>Подов Грисорий Адек сеевиу: науадыник строительны | ух работ                    |  |  |  |  |
| Попов Григории Алексосович. Почеленик огроителене                                                  | an pacer                    |  |  |  |  |
|                                                                                                    |                             |  |  |  |  |
| 👵 Добавить нового сотрудника                                                                       |                             |  |  |  |  |
| 🔏 Изменить информацию о выбранном сотруднике                                                       |                             |  |  |  |  |
| 🔝 Удалить выбранного сотрудника                                                                    |                             |  |  |  |  |
|                                                                                                    |                             |  |  |  |  |
|                                                                                                    |                             |  |  |  |  |
| Юридический адрес                                                                                  |                             |  |  |  |  |
| Московская обл, г. Домодедово, Каштановая ул, влад                                                 | ение 6 Изменить             |  |  |  |  |
| Почтовый адрес                                                                                     |                             |  |  |  |  |
|                                                                                                    | Удалить                     |  |  |  |  |
| Фактический адрес                                                                                  |                             |  |  |  |  |

Информация о сотрудниках вносится в форме "Физические лица".

Введите фамилию, имя, отчество сотрудника в одноименных полях.

**Должность по трудовой** заполните, используя записи выпадающего списка.

Введите также дополнительную информацию в предназначенных полях.

После внесения данных нажмите 🧭

| 🥂 😼 Основная Форма 🛛 🕵 О                                                                                                    | рганизации 🛛 🔏 Фи:          | зические лица 🛛 🔻 🗙                                                |
|----------------------------------------------------------------------------------------------------|-----------------------------|--------------------------------------------------------------------|
| ФИО                                                                                                    |                             |                                                                    |
| Попов Григорий Алексеевич                                                                                                    |                             |                                                                    |
| Фамилия Им                                                                                                    | a                           | Отчество                                                           |
| Попов Гри                                                                                                    | горий                       | Алексеевич                                                         |
| адрес, места жительства и/ или ре<br>Московская обл. с. Домодедово, д                                                                                                    | гистрациии и                | 1HH                                                                |
| Телефон                                                                                                    | e                           | email                                                              |
| 5785752                                                                                                    | <b>v</b> 9                  | gregory-popov@mail.ru                                              |
| Тип ФИО дата<br>Начальство 🗸                                                                                                    | gar.                        | а Состоян<br>АКТИВ •                                               |
| Наим. ор Код Дата выдачи<br>Наим. ор Код Дата выдачи<br>Мижской<br>Мижской<br>Мижской<br>Специальность<br>Образование<br>ВУЗ МИСИ, Москва<br>Дополнительная информация (води<br>права, военный билет, доверенность | я<br>пельские<br>ть и т.д.) | HCC<br>HCC<br>HCC<br>HCC<br>HCC<br>HCC<br>HCC<br>HCC<br>HCC<br>HCC |
| Должность по трудовой<br>начальник строительных работ                                                                                                    |                             | работы<br>ІРОМСТРОЙ''                                              |

Далее перейдите к заполнению вкладки **Реквизиты**. Здесь вам необходимо заполнить поля данных реквизитами организации. Для корректного ввода реквизитов предусмотрены счетчики, показывающие количество введенных символов.
#### База нормативных нарушений

| 🦯 🟪 Основная Форма                                            | 🗐 Организац   | ии          |                   | • × |  |
|---------------------------------------------------------------|---------------|-------------|-------------------|-----|--|
| Наименование организаци                                       | и             | H           | юмер по картотеке |     |  |
| ОАО "ПРОМСТРОЙ"                                               |               | ~           |                   |     |  |
|                                                               |               | 1.0         |                   |     |  |
| Сотрудники Реквизиты                                          | Документы     |             |                   |     |  |
| телефон                                                       | email         |             | FAX               |     |  |
| 5278980 🗸                                                     | promstroy-m@  | mail.ru     | 5278982           |     |  |
|                                                               |               |             |                   |     |  |
| ИНН 7500230002                                                | 10            | КПП         | 454000009         | 9   |  |
|                                                               |               |             |                   |     |  |
| ОКПО 1111111111                                               | 11            | OKATO       | 32200000078       | 11  |  |
|                                                               |               |             |                   |     |  |
| 0K0F4 22222222                                                |               | оква п      | 05050000          |     |  |
| 22222222                                                      | 9             | оквод       | 63636222          | 8   |  |
| 8846                                                          |               | околф       |                   |     |  |
| 33333333333                                                   | 11            | υκύηφ       | 5455              | 4   |  |
|                                                               |               |             |                   |     |  |
| OFPH 6560050050689                                            | 13            | OKOHX       | 54544400000       | 12  |  |
|                                                               |               |             |                   |     |  |
| ЕГРИП 89808                                                   | 5             | ЕГРЮЛ       | 9800005           | 7   |  |
| 00000                                                         |               |             | 3000003           |     |  |
| Текуший расчетный счет                                        |               | Банков      | ские реквизиты    |     |  |
|                                                               |               |             |                   |     |  |
|                                                               | afrance a     |             |                   |     |  |
| Расчетные счета                                               | 💐 дооавить ра | асчетный сч |                   |     |  |
|                                                               | 📴 Изменить    |             |                   |     |  |
|                                                               | ~             |             |                   |     |  |
|                                                               | 😹 Удалить     |             |                   |     |  |
|                                                               |               |             |                   |     |  |
|                                                               |               |             |                   |     |  |
| Юридический адрес                                             |               |             |                   |     |  |
| Московская обл, г. Домодедово, Казацкая ул, владение 58, офис |               |             |                   |     |  |
| Почтовый адрес                                                |               |             |                   |     |  |
|                                                               |               |             |                   |     |  |
|                                                               |               |             |                   |     |  |
| тактический адрее                                             |               |             |                   |     |  |

Для добавления реквизитов банка организации вызовите контекстное меню на поле и выберите пункт 'Добавить расчетный счет'. Введите номер расчётного счета в предназначенном поле и выберите банк из списка, приведенного ниже. Если необходимого банка в списке нет, то необходимо создать новую запись (см. раздел справки <u>Банки</u>).

| Основная Фо       | орма 🛛 🚺 Организац   | ии 🌽 Расчетный   | счет    | <b>→</b> ×      |
|-------------------|----------------------|------------------|---------|-----------------|
| Расчетный счет    |                      |                  |         |                 |
| 22288890000000596 | 555                  | 20               |         |                 |
| Выбранный банк    |                      |                  |         |                 |
| ОАО"Мастер-Бан    | ік", адрес: г. Моске | э Дмитровский фи | пиал, к | t/c: 3010181010 |
| Банки (116)       |                      |                  |         | шрифт           |
|                   |                      |                  |         | Фильт           |
| БИК               | Название             | к/с              | л/с     | <u>~</u>        |
| 047888670         | Банк СБ РФ           | 301018105000000  |         |                 |
| 044689776         | ОАО "Мастер-Банк"    | 301018101000000  |         |                 |
| 044579000         | МФ ОАО "Урса         | 301018107000000  |         | ~               |

После ввода информации нажмите *Манные* расчетного счета отобразятся в соответствующих полях вкладки **Реквизиты**.

Сохраните введенную информацию об организации 🗾.

## Банки

Для ввода информации и реквизитов банка откройте форму "Банки".

Поля с названиями, отображенными красным шрифтом, обязательны для заполнения. Установите курсор в соответствующем поле и введите название банка, адрес, БИК, корреспондентский или лицевой счёт.

Справа от полей с реквизитами находятся вспомогательные счетчики. У полей *БИК* и *Корреспондентский счет* счетчики являются ограничительными. Если количества введенных символов недостаточно, то индикатор розового цвета, если перебор - красного, при достаточном вводе цифр индикатор зелёного цвета.

Сохраните запись нажатием на кнопку 🔡.

|      |                              |   | 遃 Банки | ₹ ×        |
|------|------------------------------|---|---------|------------|
| Has  | вание банка                  |   |         | Код записи |
| М⊄   | <sup>р</sup> ОАО "Урса Банк" |   |         | 178        |
| Адр  | ес банка                     |   |         |            |
| г. М | осквак, ул. Брянская 5       |   |         |            |
|      | БИК                          |   |         |            |
|      | 044579000                    | 9 |         |            |
|      | Корреспонденсткий счет       |   |         |            |
|      | 3010181070000000397          |   | 20      |            |
|      | Лицевой счет                 |   |         |            |
|      |                              |   |         |            |
|      |                              |   |         |            |

# Опасный производственный объект

Форма "Объект" предназначена для ввода и отображения информации об опасном производственном объекте. Откройте форму из дерева форм.

Для создания новой записи нажмите кнопку 🛄 на панели инструментов. Заполните данными вкладку Параметры:

в поле Название опасного производственного объекта введите название объекта,

в поле Номер дела введите номер,

с помощью контекстного меню введите адрес объекта в предназначенном поле,

укажите тип объекта, выбрав его из выпадающего списка •

поля,

выберите из списка вид деятельности.

Также Вы можете указать сокращенное название объекта, дату регистрации и/или снятия с учета.

| 🧏 Основная Форма 🏾 🌖 🛛 🗲                                 | ъект                      |                     | <b>-</b> ×         |  |  |
|----------------------------------------------------------|---------------------------|---------------------|--------------------|--|--|
| Название опасного производственн                         | юго объекта               | Номер по            | картотеке          |  |  |
| Жилой дом, 20 эт.                                        |                           |                     |                    |  |  |
| Организации Документы по объе                            | <sub>екту</sub> Параметры | Показатели Сос      | тавленные Докуме 🔨 |  |  |
| Сокращенное название объекта Номер дела<br>СД 3218709    |                           |                     |                    |  |  |
| Дата создания записи Адрес, г                            | честа расположен          | ия                  |                    |  |  |
| 27 января 2009 💉 Г. Моск                                 | ва, 2 Красносельс         | кий переулок, дом з | 3, кор. 2          |  |  |
| Тип объекта Дата<br>проект производства рач 💙            | а регистрации             | Снятия с учета      | Состояние          |  |  |
| завершенный<br>линейно-протяженный<br>подъемный механизм |                           |                     |                    |  |  |
| проект производства работ кранам                         | ии                        |                     |                    |  |  |
| Строющейся                                               |                           |                     |                    |  |  |
| Вид деятельности                                         | Отраслевое назна          | чение объекта       |                    |  |  |
| Новое строительство 🛛 🗸                                  | 3. Непроизводстве         | нное строительств   | о\1. Жилые здания  |  |  |
|                                                          | Выбрать с                 | траслевое назначе   | ние объекта        |  |  |
| Новое строительство                                      |                           |                     |                    |  |  |
| Капитальный ремонт                                       |                           |                     |                    |  |  |
|                                                          |                           |                     |                    |  |  |

Поле Отраслевое назначение объекта заполняется путем выбора необходимой записи из списка формы "Назначения объекта" (данную форму сделайте активной с помощью пункта контекстного меню 'Выбрать отраслевое назначение объекта').

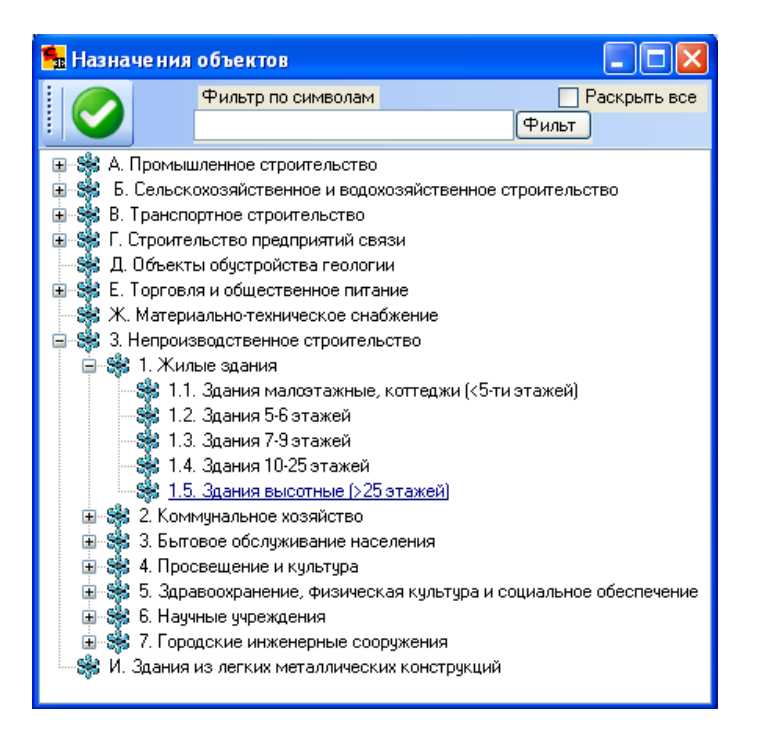

Двойным щелчком левой клавиши мыши по необходимой записи, внесите информацию о назначении.

Сохраните данные о параметрах объекта нажатием на кнопку 🔚

Откройте вкладку **Организации**. В данной вкладке Вам необходимо указать организации, которые связаны с объектом. Для этого вызовите контекстное меню на поле и выберите пункт 'Добавить организацию'.

| 🧏 Основн                         | ная Форма 👌 Объек                                                            | т         |               | <b>-</b> ×              |
|----------------------------------|------------------------------------------------------------------------------|-----------|---------------|-------------------------|
| Название опасн<br>Жилой дом, 20: | ного производственного (<br>эт.                                              | объекта   | Номе<br>00988 | р по картотеке<br>38001 |
|                                  | Документы по объекту<br>ачик<br>10 "Кранмонтаж"<br>црядчик<br>0 "СпецПроект" | Параметры | Показатели    | Составленные Докуме     |
|                                  | <ul> <li>Добавить организа</li> <li>Обновить</li> </ul>                      | ацию      |               |                         |

Из списка организаций, отображенного на <u>панели базы данных</u>, выберите необходимую организацию. Её данные отобразятся в полях формы "**Организации**". Укажите функции организации на объекте (воспользуйтесь выпадающим списком поля).

| 🧏 Основ      | зная   | Форм  | ia ( 🌎 🤇  | Объект      | г 🔰 Орган    | изации    |          |          |          | <del>•</del> × |
|--------------|--------|-------|-----------|-------------|--------------|-----------|----------|----------|----------|----------------|
| Наименовани  | е орг  | аниз  | ации      |             | _            | H         | Іомер    | по карт  | отеке    |                |
| 000 "СпецПр  | оект'  |       |           |             |              | ~         |          |          |          |                |
|              |        |       |           |             |              | ~         |          |          |          |                |
| Сотрудники   | Рек    | визи  | ты Докум  | 1енты       |              |           |          |          |          |                |
| Сокращенно   | е на   | им    | Руковор   | цитель      | (выбирается  | из сотруд | <b>1</b> | Докуме   | ент осно | вание (9       |
|              |        |       |           |             |              |           | *        |          |          |                |
| Функции орга | аниза  | в     | Тип орган | <u>і</u> Да | ата создания |           | Дата     | а закрыл | ия       | Co             |
| субподрядчи  | к      | *     |           | ×           |              | ~         |          |          |          | × A v          |
| владелец тех | . устр | ройст | ва        |             |              |           |          |          |          |                |
| Генеральный  | подр   | эядчи | ĸ         |             |              |           |          |          |          |                |
| заказчик     |        |       |           |             |              |           |          |          |          |                |
| застройщик   |        |       |           |             |              |           |          |          |          |                |
| субподрядчин | k.     |       |           |             |              |           |          |          |          |                |
| экспертная о | рган   | изац  | ия        |             |              |           |          |          |          |                |
|              |        |       |           |             |              |           |          |          | •        |                |
|              |        |       |           |             |              |           |          |          |          |                |
|              |        |       |           |             |              |           |          |          |          |                |

После выбора функции нажмите 💟. Выбранная организация с информацией об исполняемых функциях отобразится в поле.

Сохраните данные 团.

Далее откройте вкладку **Документы по объекту**. В поле вкладки отображен список документов, относящихся к объекту. Для добавления информации о документе, Вам необходимо вызвать контекстное меню на поле и выбрать пункт 'Добавить новый документ'.

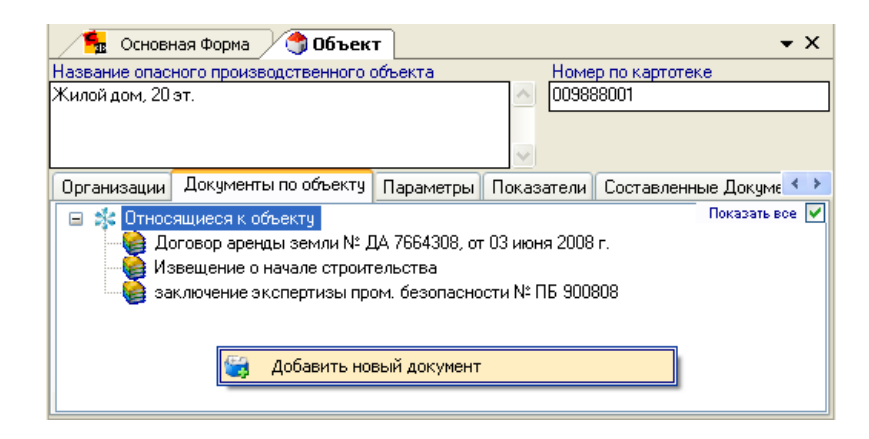

В форме "Документы и лицензии" выберите *тип документа* из выпадающего списка поля. Введите *номер документа* в предназначенном поле. Укажите дату выдачи документа в поле *Дата*. В данной форме вы можете ввести *содержание* и *примечания*, имеющиеся в документе, в предназначенных полях.

| 🐁 Основная Форма 🌖 Объект 🦉 Докум                  | енты и лицензии 🛛 👻 🗙            |  |  |  |  |  |
|----------------------------------------------------|----------------------------------|--|--|--|--|--|
| Полное обозначение документа                       |                                  |  |  |  |  |  |
| Договор аренды земли № ДА 7664308, от 03 июня 2008 | Fr.                              |  |  |  |  |  |
| Содержание Организации                             |                                  |  |  |  |  |  |
| Тип документа                                      | Дата создания документа          |  |  |  |  |  |
| Договор аренды земли 👻                             | 28 января 2009 🛛 🕙               |  |  |  |  |  |
| Название документа                                 | Номер документа                  |  |  |  |  |  |
| Договор аренды земли                               | ДА 7664308                       |  |  |  |  |  |
| Дата От<br>Дата От<br>03 июня 2008                 | Дата До                          |  |  |  |  |  |
| Содержание Примеча                                 | ния                              |  |  |  |  |  |
| введите содержание документа Введите г содержан    | примечания,<br>циеся в документе |  |  |  |  |  |
| Ссылки на оригиналы документов и другие файлы      |                                  |  |  |  |  |  |
| Ссылка на документ                                 |                                  |  |  |  |  |  |
|                                                    |                                  |  |  |  |  |  |

После внесения информации о документе нажмите кнопку *на* панели инструментов. Название документа отобразится в поле вкладки **Документы по объекту**.

Перейдите к заполнению вкладки **Технические устройства**. В данной вкладке отображается перечень технических устройств и подобъектов, расположенных на территории объекта. Для добавления новой записи, получения информации или изменения раннее внесенной, вызовите контекстное меню на поле и выберите необходимый пункт.

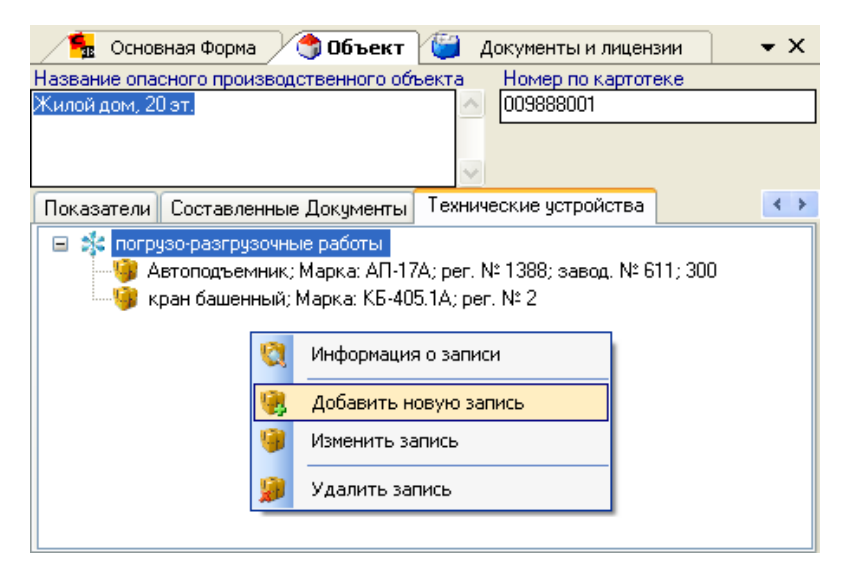

При добавлении новой записи будет активной форма распределения. Выберите необходимое устройство из списка, в нижнем поле (используйте

выпадающий список) укажите функцию технического устройства на объекте. Нажмите кнопку A па панели инструментов, выбранное устройство отобразится в поле. (Если требуемое техническое устройство в списке формы распределения отсутствует, то необходимо вызвать контекстное меню на поле, выбрать пункт '*Создать новую запись*' и внести данные в открывшейся форме <u>"Технические</u> устройства" (см. раздел справки)).

| 💿 Форма распредел              | ения 🐁                                                       | Основная ( | Форма   | 🅱 Объект         | ₹×           |  |  |
|--------------------------------|--------------------------------------------------------------|------------|---------|------------------|--------------|--|--|
| Форма распределения фунн       | Форма распределения функций технических устройств на объекте |            |         |                  |              |  |  |
| Технические устройст           | 6a                                                           |            |         |                  |              |  |  |
| кран автомобильный; І          | Иарка: КС                                                    | 3577-3-1,  | рег.№   | 86556; завод.    | Nº 3960: r   |  |  |
|                                |                                                              |            |         |                  |              |  |  |
| Технические устройства (12     | 63)                                                          | шрифт      | Функц   | ии технических у | устройств на |  |  |
|                                |                                                              | Фильт      |         |                  |              |  |  |
| - Фильтровать по:              |                                                              |            | norpys  | ю-разгрузочные   | раооты       |  |  |
| 📋 Региону 📋 Организаци         | и 🗌 Объег                                                    | кту        |         |                  |              |  |  |
|                                | ~                                                            |            |         |                  |              |  |  |
| 060000000                      | Aapoo                                                        |            |         |                  |              |  |  |
| ОООЗначение                    | Адрес                                                        |            |         |                  |              |  |  |
| кран автомобильный;            |                                                              |            |         |                  |              |  |  |
| Марка: КС-3577-3-1;            |                                                              |            |         |                  |              |  |  |
| рег. № 80000; завод. №<br>3060 |                                                              |            |         |                  |              |  |  |
| 0000                           |                                                              |            |         |                  |              |  |  |
| кран козловой; Марка:          |                                                              |            |         |                  |              |  |  |
| RRC-10; per. № 00000;          |                                                              |            |         |                  |              |  |  |
| Завод. № 01120, 10             |                                                              |            |         |                  |              |  |  |
|                                | 142200                                                       |            |         |                  |              |  |  |
| кран козловои; Марка:          | 142300                                                       | ×          |         |                  |              |  |  |
| Функции техническ Дат          | а От                                                         |            | Дата До | )                | Состоя       |  |  |
| погрузо-разгрузоч 🔽            |                                                              | *          |         | 1                | 🖌 АКТИ 🔽     |  |  |
| погрузо-разгрузочные работ     | ъ                                                            |            |         |                  |              |  |  |
|                                |                                                              |            |         |                  |              |  |  |

Сохраните информацию об объекте 🔡.

# Технические устройства

Откройте форму **"Технические устройства"**, выбрав её из дерева форм, для ввода или отображения информации о техническом устройстве.

Для просмотра информации об устройстве выберите его название из списка панели базы данных. Данные технического устройства отобразятся в полях вкладки **Характеристика**.

Для внесения данных о новом устройстве нажмите 🛄.

Из выпадающего списка поля Тип подъемного механизма выберите тип устройства.

Укажите в предназначенных полях:

- марку,
- заводской и регистрационный номер,
- грузоподъемность,
- год изготовления,
- состояние подъемного механизма,
- адрес месторасположения механизма,
- завод изготовитель.

| 🔸 Основная Форма 🖓 Технические устройства 🔹 🗸                                                                                                    | ×        |
|----------------------------------------------------------------------------------------------------|----------|
| Обозначение технического устройства                                                                                                    |          |
| кран мостовой; Марка: 20; рег. № 104923; завод. № 901734; завод: ПО "Кран" г. Узловая,<br>Тульская обл.; 201989                                              | <u>~</u> |
| Характеристика Организации Документы                                                                                                    |          |
| Тип подъемного механизма Марка Регистрационный номер<br>кран мостовой 🖌 20 104923                                                                            |          |
| Заводской номер         Грузоподъемнос         Год изготовлени         Состояние подъемного м           901734         201989         1998         исправное | 4        |
| Адрес, места расположения Завод изготовитель                                                                                                    |          |
| 142207 МО, г. Сепухов, Борисовское шоссе ПО "Кран" г. Узловая, Тульская о                                                                                    | бл.      |
| Ответственный инспектор<br>Куделин Алексей Николаевич: государст 💙 16 января 1999 💙                                                                          | *        |
| Примечания                                                                                                    |          |
|                                                                                                    |          |

Из выпадающего списка выберите ответственного инспектора.

Сохраните информацию 🔡.

Во вкладке **Организации** добавьте информацию об организации, которой принадлежит данное техническое устройство. Для этого вызовите контекстное меню на поле и выберите пункт 'Добавить организацию'.

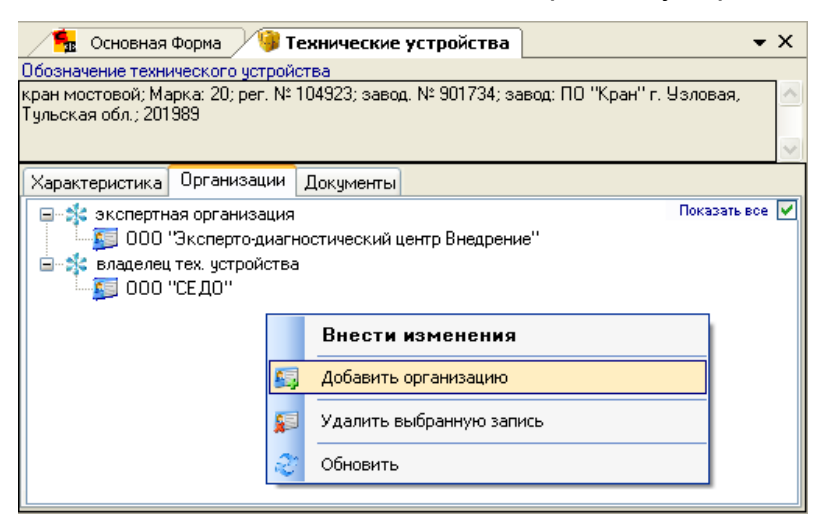

Станет активной форма "Организации", из списка панели базы данных выберите необходимую, данные об организации отобразятся в полях формы. Укажите функцию организации, используя выпадающий список поля.

| Поиск 🛛 📮 🗙                         | 📲 Основная Форма 🧐 Технические устройства 🖉 Организации 🗸 🗸                                                                                                    |
|-------------------------------------|----------------------------------------------------------------------------------------------------|
| Организации (694) шрифт             | Наименование организации Номер по картотеке                                                                                                    |
| Фильт                               | ООО "СЕДО"                                                                                                    |
| Фильтровать по:<br>ПРегиону ПРайону |                                                                                                    |
| Спрятать непривязанные запис        | Сотрудники Реквизиты Документы                                                                                                    |
|                                     | Сокращенное наи Руководитель (выбирается из сотруд Документ основание (У                                                                                                    |
|                                     | 000 "СЕДО"                                                                                                    |
| Название                            | the second second secon |
| ООО "Промбезопасность" 🛛 💼          | Функции организа Тип орган Дата создания Дата закрытия Со                                                                                                    |
| ОАО "Чеховстрой"                    |                                                                                                    |
| 000 "СЕДО"                          | генеральный подрядчик                                                                                                    |
| ЗАО "Подольский сельский            | заказчик                                                                                                    |
| 000 "Экспетно-технический           | застройщик<br>подрядчик                                                                                                    |
| ОАО "Московский                     | экспертная организация                                                                                                    |
| ООО "Экспертный центр" 🛛 🗸          |                                                                                                    |

Нажмите 🧭, данные об организации отобразятся во вкладке формы "Технические устройства".

Сохраните внесенную информацию 🛃.

Во вкладке Документы отображен перечень документации технического устройства.

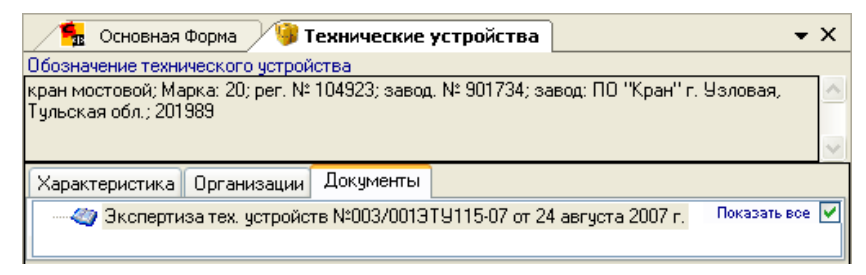

## Примеры создания документов

## Постановление

Выберите на панели базы данных необходимый объект. Нажмите на кнопку 'Создать новый документ'.

Создать новый документ

Поле с номером документа будет заполнено программой автоматически.

Из выпадающего списка выберите **рассмотрителя.** Если требуемая запись отсутствует, то необходимо вызвать контекстное меню на поле и выбрать пункт 'Добавление, удаление должностных лиц'. Откроется форма "Настройки". В левом поле, нажатием клавиши мыши, установите галочку рядом с необходимой записью и нажмите **?**, повторно установите галочку в правом поле и нажмите

🤍, запись отобразится в выпадающем списке поля.

Из выпадающего списка выберите лицо, проводившее проверку.

**Дата платежки** и **составления постановления** устанавливается автоматически, но её можно изменить самостоятельно. Также укажите **дату Выслано почтой** в предназначенном поле.

В выпадающем списке выберите Тип нарушителя.

Установите курсор и введите информацию в полях:

- номера платёжки,
- примечания.

Выберите **проверяемую организацию**, из поля **представителей организации** добавьте, двойным нажатием мыши по записи, **представителя**.

Поле *ссылки на документы* активируйте вызовом контекстного меню и выбора пункта 'Добавить новый файл', укажите путь к документу и нажмите 'Открыть'.

Сохраните созданный документ 🗾

#### Настройка нумерации документов

| 🧠 Постановление 🦌 Основная Форма                                     | ₹×                            |
|----------------------------------------------------------------------|-------------------------------|
| Обозначение Номер документ Привязка документа к документу            | Привязать                     |
| Постановление 003/888Пс1-09                                          | документ к доку               |
| Содержание Нарушения Технические устройства                          |                               |
| Рассмотритель                                                        | Дата составления              |
| Кустарев Николай Иванович, тел. 291-42-72. государстренный инспе 🗸   | 31 января 2009 💌              |
| Лица выполняющие проверку                                            | Дата/время проверки           |
| Кустарев Николай Иванович, тел. 291-42-72. государстренный инспе 🔽   | 31 января 2009 16:00 🛛 🕙      |
| Кистарев Николай Иванович. тел. 291-42-72, государстренный инсте     | Штраф в рублях                |
|                                                                      | 0 ~                           |
| ¥                                                                    | Представитель неявился        |
| Номер платежки Дата выслано почтой                                   | Тип нарушителя                |
| 567098 31 января 2008 💌 02 января 2009 💌                             | Юридическое лицо 🗸            |
| Производство по делу прекратить                                      |                               |
| В связи с действием лица в состоянии крайней необходимости производи | ство по делу прекратить 🛛 🗸 🗸 |
| Дело об административном Сотрудники выбранной организации            |                               |
| правонарушении Шерман В. С.: Президент                               |                               |
| введите информацию                                                   |                               |
|                                                                      |                               |
| Представители проверяеной организаци                                 | и                             |
| ФИО Должность М                                                      | место_работы №_До             |
| Шерман В. С. Президент 3                                             | АО "СПК МОНКОН"               |
|                                                                      | ×                             |
| · · · · · · · · · · · · · · · · · · ·                                |                               |
| Ссыл то Санания файн ная ная ная ная ная ная ная ная ная на          |                               |
| 33 Сткрыть факл для просмотра е содержан                             | ие примечания                 |
| 📄 Добавить новый файл                                                |                               |
| Внести изменения                                                     |                               |
|                                                                      |                               |

Перейдите к заполнению вкладки Нарушения.

Вызовите контекстное меню на поле и выберите пункт 'Добавить нарушение из базы'.

| Основная Форма                                                                                   | а 🧳 Постановление                                                                                                    |                      | • ×                          |
|--------------------------------------------------------------------------------------------------|----------------------------------------------------------------------------------------------------|----------------------|------------------------------|
| Обозначение Номе<br>Постановление 003/8                                                          | р документ Привязка документа к д<br>188Пс1-09                                                                            | окументу             | Привязать<br>документ к доку |
| Содержание Нарушен                                                                               | ния Технические устройства                                                                                                |                      |                              |
| 📃 Использовать группиро                                                                          | вку нарушений                                                                                                    |                      |                              |
| Содержание (1)                                                                                   |                                                                                                    | СНИП_Ф3_ГОСТ         | Часть_статья                 |
| Расчет фактического ј<br>лицом (Никитин Р.В.) н<br>порядке в качестве эк<br>проведению экспертиз | режима работы кранов преведено<br>не атестованным в установленном<br>коперта или спецталиста по<br>зы пром. безопасности. | п. 4.4. РД 10-528-03 | *                            |
|                                                                                                  | Добавить нарушения из б                                                                                                   | азы                  |                              |
|                                                                                                  | Добавить пустое нарушение                                                                                                 |                      |                              |
|                                                                                                  | Удалить нарушение<br>Удалить все нарушения                                                                                |                      | *                            |
| 2                                                                                                | Обновить содержимое                                                                                                    |                      |                              |

В открывшейся форме **"Нарушения"** выберите необходимое. Выделите строку нажатием левой клавиши мыши, затем вызовите контекстное меню и выберите пункт *Добавить выбранное нарушение*. Нажмите .

| ление 🛛 🐲 Нарушения                                                                                                    | a 🗌                                                                                                    |                                                                                                    | -           | х                                                                                                    |  |  |  |  |
|----------------------------------------------------------------------------------------------------|----------------------------------------------------------------------------------------------------|----------------------------------------------------------------------------------------------------|-------------|----------------------------------------------------------------------------------------------------|--|--|--|--|
| <ul> <li>Показать/скрыть левое поле</li> <li>Фильтровать по<br/>группе нарушений</li> <li>Фильтр по ключевым словам содержания нарушения, СНИП, ФЗ,</li> <li>Фильт</li> </ul> |                                                                                                    |                                                                                                    |             |                                                                                                    |  |  |  |  |
| Содержание<br>нарушения (13)                                                                                                    | СНИП,<br>ФЗ,<br>ГОСТ                                                                                                    | Часть<br>и<br>статья<br>КоАП<br>России                                                                                                    | Предписание |                                                                                                    |  |  |  |  |
| Расчет фактического<br>режима работы                                                                                                    |                                                                                                    |                                                                                                    |             |                                                                                                    |  |  |  |  |
| Добавить выбранное нарушение в Постановление                                                                                                    |                                                                                                    |                                                                                                    |             |                                                                                                    |  |  |  |  |
| Создать новое нарушение                                                                                                    |                                                                                                    |                                                                                                    |             |                                                                                                    |  |  |  |  |
| Удалить нарушение                                                                                                    |                                                                                                    |                                                                                                    |             |                                                                                                    |  |  |  |  |
| проведению<br>экспертизы пром.<br>безопасности.                                                                                                    |                                                                                                    |                                                                                                    |             | ~                                                                                                    |  |  |  |  |
|                                                                                                    | ление З Нарушения<br>Показать/скрыть ле<br>Фильтр по ключевым сл<br>Содержание<br>нарушения (13)<br>Расчет Фактического<br>режима работы<br>Добавить выбрани<br>Создать новое нарушени<br>Удалить нарушение<br>проведению<br>экспертизы пром.<br>безопасности. | ление <b>Ж Нарушения</b><br>Показать/скрыть левое поле<br>Фильтр по ключевым словам содер<br>Содержание<br>нарушения (13)<br>Расчет Фактического<br>режима работы<br>Создать новое нарушение<br>Удалить нарушение<br>Проведению<br>экспертизы пром.<br>безопасности. | ление       | ление Жарушения Фильтровать по группе нарушени<br>Фильтр по ключевым словам содержания нарушения, СНИП,<br>Фильтр по ключевым словам содержания нарушения, СНИП,<br>Фильтр по ключевым словам содержания нарушения, СНИП,<br>Фильтр по ключевым словам содержания нарушения, СНИП,<br>Фильтр по ключевым словам содержания нарушения, СНИП,<br>Фильтр по ключевым словам содержания нарушения, СНИП,<br>Фильтр по ключевым словам содержания нарушения,<br>Содержание<br>Нарушения (13) Фил,<br>Содержание СНИП,<br>Фасчет фактического<br>режима работы<br>Асобавить выбранное нарушение в Постановлен<br>Создать новое нарушение<br>Удалить нарушение |  |  |  |  |

Сохраните созданный документ 🗖

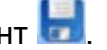

Перейдите к заполнению вкладки Технические устройства.

Выберите из поля базы данных имеющиеся на объекте технические устройства, двойным нажатием левой клавиши мыши добавьте устройство в правый список. Установите галочки рядом с добавленными техническими устройствами и нажмите 🗾.

#### Экспертиза документов

Выберите на панели базы данных необходимый объект. Нажмите на кнопку 'Создать новый документ'.

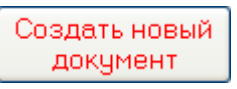

Поле с номером документа будет заполнено программой автоматически.

Из выпадающего списка выберите лицо, проводившее проверку. Если требуемая запись отсутствует, то необходимо вызвать контекстное меню на поле и выбрать пункт 'Добавление, удаление должностных лиц'. Откроется форма "Настройки". В левом поле, нажатием клавиши мыши, установите галочку рядом с необходимой записью и нажмите 🚬, повторно установите галочку в правом поле и нажмите 🖾, запись отобразится в выпадающем списке поля.

Дата проверки устанавливается автоматически, но её можно изменить самостоятельно. Также укажите даты повторной проверки и принятия экспертизы в предназначенных полях.

В выпадающем списке выберите результат проверки.

Установите курсор и введите информацию в полях:

- номера экспертизы ПБ,
- количество тех.устройств,
- номер дата входящего письма.

Выберите **проверяемую организацию**, из поля **представителей организации** добавьте, двойным нажатием мыши по записи, эксперта.

Введите имеющиеся **примечания**. Для этого установите курсор в поле и введите текст.

Поле *ссылки на документы* активируйте вызовом контекстного меню и выбора пункта 'Добавить новый файл', укажите путь к документу и нажмите 'Открыть'.

Сохраните созданный документ 🛃

| 🔩 Основная Форма 🖉 Экспертиза Докуз                                                                    | ментов                          |                                     | <b>▼</b> ×                |  |  |  |
|----------------------------------------------------------------------------------------------------|---------------------------------|-------------------------------------|---------------------------|--|--|--|
| Обозначение Номер докумен Экспертиза<br>Экспертиза до 003/8883ППРк2 Экспертиза<br>Содержание Нарушения | документов<br>документов №00    | 3/8889ППРк2-0                       | Создать новый<br>документ |  |  |  |
| Опасный производственный объект                                                                        |                                 | Дата проверки                       |                           |  |  |  |
| 0099888001 Жилой дом, 20 эт., адрес: г. Моски                                                          | ва, 2 Красносел                 | 31 января 2009 💌                    |                           |  |  |  |
| Лица проводившие проверку                                                                              |                                 | Дата повторной                      | проверки                  |  |  |  |
| :<br>Куделин Алексей Николаевич: государстренн                                                         | ный инспект (                   | Сте Аата принятия экспертизы        |                           |  |  |  |
|                                                                                                    |                                 | Номер и дата вх                     | одящего письма            |  |  |  |
| Результат проверки                                                                                     | V                               | N08-0700765                         | ~                         |  |  |  |
| Номера экспертизы ПБ Количеств                                                                         | о тех. устройст                 |                                     | ×                         |  |  |  |
| Проверяемая организация<br>ЗАО "СПК МОНКОН"<br>Подрядные и субподрядные организации                    | Сотрудники выб<br>Неумывайченко | ранной организац<br>Ю.А: менеджер г | ии<br>по строительству    |  |  |  |
| 🖃 📩 подрядчик, Показать вое 🗸                                                                          |                                 |                                     |                           |  |  |  |
| 🔁 000 "Кранмонтаж"                                                                                     | Эксперты                        |                                     |                           |  |  |  |
| В-ЗК сублодрядчик                                                                                      | ФИО                             | Должно Мест                         | го_ N:_Доверен            |  |  |  |
|                                                                                                    | Неумывайченк.                   | менед 000                           |                           |  |  |  |
| 🙀 Открыть фа                                                                                           | йл для просм                    | отра                                | <u> </u>                  |  |  |  |
| Ссылки на оригиналы 📄 Добавить новый                                                                   | файл                            |                                     |                           |  |  |  |
| Внести изменени                                                                                        | я                               |                                     | <u>_</u>                  |  |  |  |
| Сохранить файл                                                                                         | как                             |                                     |                           |  |  |  |
| Удалить                                                                                                |                                 | -                                   | <u>×</u> .                |  |  |  |

Перейдите к заполнению вкладки Нарушения.

Вызовите контекстное меню на поле и выберите пункт 'Добавить нарушение из базы'.

| 😦 Основная Форм              | а 🖉 Экспертиза Документов 🗌                                                                                                  |                     | <b>.</b> ×                |
|------------------------------|----------------------------------------------------------------------------------------------------|---------------------|---------------------------|
| Обозначение<br>Экспертиза до | Номер докумен Экспертиза документов<br>103/8883ППРк2 Экспертиза документов                                                   | » N=003/8889ППРк2-0 | Создать новый<br>документ |
| Содержание На                | врушения                                                                                                    |                     |                           |
| Иопользовать гр              | улпнровку нарушений                                                                                                    |                     |                           |
| Содержание (1)               |                                                                                                    | СНИП_Ф3_ГОСТ        | Часть_статья              |
| Нарушений нет                |                                                                                                    |                     |                           |
| 2                            | Добавить нарушения из базы<br>Добавить пустое нарушение<br>Удалить нарушение<br>Удалить все нарушения<br>Обновить содержиное |                     | *                         |

В открывшейся форме **"Нарушения"** выберите необходимое. Выделите строку нажатием левой клавиши мыши, затем вызовите контекстное меню и выберите пункт *Добавить выбранное нарушение*. Нажмите .

| 堶 Основная Форма 🏼 🍣 Эксперт                                                                       | иза Документов 🛛 🎘 🐺 Н                                                                                                    | арушения                                                                                                    |                                        |                                                   | • ×                |
|----------------------------------------------------------------------------------------------------|----------------------------------------------------------------------------------------------------|----------------------------------------------------------------------------------------------------|----------------------------------------|---------------------------------------------------|--------------------|
| Группы нарушений Раскрыть все<br>Э- 🍋 Экспертиза                                                   | <ul> <li>Показать/скрыть ле</li> <li>Фильтр по ключевым с.</li> </ul>                                                                                                    | авое поле<br>ловам содер                                                                                                    | 🔽<br>жания на                          | Фильтровать п<br>группе нарушен<br>арушения, СНИП | ю<br>ний<br>1, ФЗ, |
|                                                                                                    |                                                                                                    |                                                                                                    |                                        | Φ                                                 | ильт               |
| <ul> <li>остаточный ресурс</li> <li>ППРк</li> <li>приборы безопасности</li> <li>справки</li> </ul> | Содержание<br>нарушения (13)                                                                                                    | СНИП,<br>ФЗ,<br>ГОСТ                                                                                                    | Часть<br>и<br>статья<br>КоАП<br>России | Предписание                                       | ^                  |
| злектро                                                                                            | Расчет Фактического                                                                                                    |                                                                                                    |                                        |                                                   |                    |
| 🖃 📯 нарушений нет                                                                                  | Добавить выбр                                                                                                    | анное на                                                                                                    | рушени                                 | е в Эксперт                                       | иза                |
| - 🐲 Новая группа нарушений                                                                         | Создать новое нару                                                                                                    | шение                                                                                                    |                                        |                                                   |                    |
|                                                                                                    | 👔 Удалить нарушение                                                                                                    |                                                                                                    |                                        |                                                   |                    |
|                                                                                                    | эксперта или<br>спецталиста по<br>проведению<br>экспертизы пром.<br>безопасности.                                                                                                    |                                                                                                    |                                        |                                                   |                    |
| Название вида нарушений<br>Экспертиза<br>Название группы нарушений<br>экстертиза ТУ                | При проведении<br>темнического<br>диагностирования<br>крана, работниками<br>000 "Пронякспо" не<br>проведена проверка<br>и справности приборов<br>и устройств<br>безопасности<br>(приложен протокол о<br>проверки приборов,<br>проверки приборов,<br>проверкиной другой<br>организацией) | п 5.6. РД<br>10-112-2-97<br>п. 17<br>Положени<br>о порядке<br>продления<br>срока<br>безопасной<br>эксплуатац<br>технически<br>устройств. |                                        |                                                   |                    |
|                                                                                                    |                                                                                                    |                                                                                                    |                                        |                                                   |                    |

Сохраните созданный документ 🗾.

## Отчеты

### Оперативный отчет

В данной форме отображена информация о составленных документах и проведенных экспертизах.

Рассмотрим пример получения информации о проведенных экспертизах документов ЗАО "Рентакран" в период с 1 января по 31 декабря 2008г.

На <u>панели базы данных</u> необходимо выбрать организацию, установить флажок в поле фильтр по организации, затем установить в фильтре по датам промежуток времени. Откройте вкладку Экспертиза документов, в поле будет отображена вся имеющаяся информация. Также можно использовать фильтр по отделу и инспектору (выберите в выпадающем списке поля необходимую запись и установите флажок в ячейке).

| 💁 Основная Ф                                             | орма / 📶 О                                                                                                    | перативный отчет                                 |                                |                 |                      |                                                                         | •          | ×   |
|----------------------------------------------------------|----------------------------------------------------------------------------------------------------|--------------------------------------------------|--------------------------------|-----------------|----------------------|-------------------------------------------------------------------------|------------|-----|
| Фильтр по датан                                          | 1 💿 no ,                                                                                                    | аатам Фильтры                                    |                                | Фильтры         |                      | Фильтровать по                                                          | отделу     |     |
| 01 января 2008                                           | V Q 381                                                                                                    | неделю                                           |                                | 🕑 Юр — 1        | 4                    | Отдел по надзо                                                          | ору за под | r ~ |
| 31 gevating 2008                                         | O 30     O 30     O     O | месяц                                            |                                | ⊠ தா 0          |                      | <b></b>                                                                 |            |     |
| от докаори 2000                                          | 0.34                                                                                                    |                                                  |                                | V Dus 0         |                      | Фильтровать по п                                                        | инспектор  | y   |
|                                                          | 05 200 200 200 200                                                                                                    |                                                  |                                | <u> </u>        |                      | П Кан ородова с                                                         | катерина   | ~   |
| ГЛЗАО "Рентакран" Всего документов 14 Фильтр по синеолам |                                                                                                    |                                                  |                                |                 |                      |                                                                         |            |     |
|                                                          |                                                                                                    | Всего нарушен                                    | ии Б                           |                 |                      |                                                                         | Фи         | льт |
| Протокол Протон                                          | кол о временно                                                                                                    | м запрете Постановле                             | ние Экспертиза                 | документов      | Эксперт              | иза Т.У. Письмо                                                         | -          | < > |
| Номер                                                    | Дата                                                                                                    | Составитель                                      | Организация                    | Hap<br>pcer     | 9000 065<br>0        | ект                                                                     | Лицо       | ^   |
|                                                          |                                                                                                    | Kuczanen Huronaŭ                                 |                                |                 | стро                 | ительство                                                               |            |     |
| 003/001300Px39-0                                         | 26.02.2008                                                                                                    | Иванович                                         | ЗАО "Рентакран                 |                 | МОСК<br>ТВКН<br>ЗИ П | ковского<br>опарка "Ногатино<br>"Бари 2                                 | Юр         |     |
| 003/0013NNPx38-0                                         | 26.02.2008                                                                                                    | Кустарев Николай<br>Иванович                     | ЗАО "Рентакран                 | " 3             | Стро<br>гост<br>комп | ительство<br>иннично-делового<br>плекса                                 | Юр         |     |
| 003/0013NNPx37-0                                         | 26.02.2008                                                                                                    | Кустарев Николай<br>Иванович                     | ЗАО "Рентакран                 | " 0             | Стро<br>нуле<br>мног | ительство<br>вого цикла<br>гофункционального                            | Юр         |     |
| 003/0013NNPx18-0                                         | 05.02.2008                                                                                                    | Кустарев Николай<br>Иванович                     | ЗАО "Рентакран                 | " o             | Реко<br>прои<br>мощ  | тириодерового<br>энструкция<br>изводственный<br>ностей Щуровский<br>емт | Юр         | ~   |
| Иопользовать групп                                       | ировку нарушени                                                                                                    | เพื                                              |                                |                 |                      |                                                                         |            |     |
| Содержание (1)                                           |                                                                                                    |                                                  |                                | СНИП_ФЗ_Г       | OCT                  | Часть_стат                                                              | ъя         |     |
| Не проведена экоп<br>кранов и грузопасо                  | ертиза уловий<br>сажирских под                                                                                                    | безопасной работы груз<br>ьемников находящихся н | оподъемных и<br>а строительной | п. 2.2. РД-11-I | 06-2007              |                                                                         |            | Ĉ   |
| площадкею                                                |                                                                                                    |                                                  |                                |                 |                      |                                                                         |            |     |
|                                                          |                                                                                                    |                                                  |                                |                 |                      |                                                                         |            | 8   |
|                                                          |                                                                                                    |                                                  |                                |                 |                      |                                                                         |            |     |

Чтобы просмотреть содержание нарушения, выделите строку с записью нажатием левой клавиши мыши, информация отобразится в нижнем поле.

Можно сформировать полученные данные в таблице формата *Excel*, нажмите кнопку ше панели инструментов.

## Отчеты по надзору

В данной форме можно сформировать следующие виды отчетов:

- количество проведенных проверок,
- нарушения и количество/сумма штрафов,
- нарушения по предписаниям,
- технический контроль,
- еженедельный отчет,
- еженедельный отчет 2,
- еженедельный отчет по УТЭН,
- отчет по застройщикам,
- итоговая таблица по основным показателям,
- суммы штрафов по статьям,
- отчет по объектам с составленными документами,
- информация о проверках поднадзорных организаций,
- перечень лицензий на право пользования недрами.

Чтобы сформировать необходимый отчет, задайте в *фильтре по датам* временной промежуток, выберите вид отчета, установив <u>флажок</u> рядом записью. Также отметьте, если это необходимо, *фильтры по отделу* и/или по инспектору.

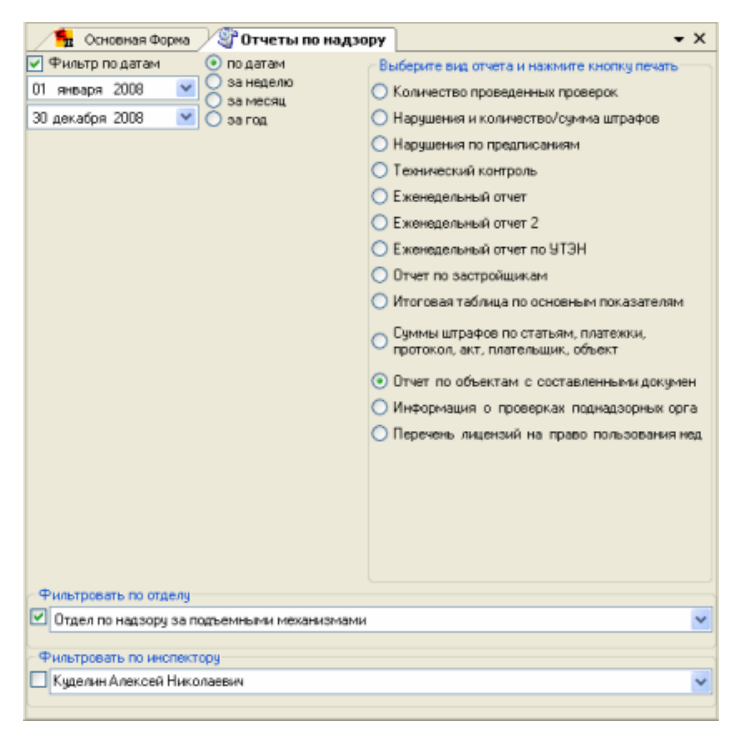

После установки фильтров и выбора вида отчета нажмите 🞰, чтобы просмотреть результат. Ниже приведены примеры отчетов.

#### Отчет по объектам с составленными документами

| Таблица первичного учета объектов капитального строительства |                                                                                      |                                                                   |                                                                                                    |                                                                                                    |                                                                                                    |  |  |  |  |  |
|--------------------------------------------------------------|--------------------------------------------------------------------------------------|-------------------------------------------------------------------|----------------------------------------------------------------------------------------------------|----------------------------------------------------------------------------------------------------|----------------------------------------------------------------------------------------------------|--|--|--|--|--|
| Шифр объекта                                                 | Наименование<br>объекта                                                              | Адрес объекта                                                     | Застройщик/Заказчик                                                                                                    | Составленные<br>документы                                                                                                    | Остальное                                                                                                    |  |  |  |  |  |
| 8001001                                                      | надземная часть<br>здания<br>Центрального<br>клинического<br>госпиталя ФГС<br>Рассии | г. Москва,<br>Открытое<br>шоссе, дом 32                           | ООО "Сопарстрой": строительная<br>организация; ООО<br>"Технокрандиагностика": экспертная<br>организация; ОАО "Мосоргстрой":<br>разработчик ППРк; | Экспертиза<br>Документов<br>№003/001 ЭППРк<br>28-08 от 21<br>февраля 2008 г.;                                                | Экспертиза<br>Документов<br>№003/001ЭПП<br>Рк28-08 от 21<br>февраля 2008                                             |  |  |  |  |  |
| 8001002                                                      | административно-<br>офисное здание по<br>ул. Кирова г.<br>Ломодедово                 | г. Домодедово,<br>Кирова                                          | ООО "Фетром-Д": экспертная<br>организация; ООО "Кранмонтаж":<br>владелец тех. устройства; ЗАО<br>"Мост": строительная организация:               | Экспертиза<br>Документов<br>№003/001 ЭППРк<br>32-08 от 21                                                                    | Экспертиза<br>Документов<br>№003/001ЭПП<br>Рх32-08 от 21                                                             |  |  |  |  |  |
| 8001003                                                      | строительство 5-ти<br>этажного трех<br>секционного жилого<br>дома                    | Московская<br>область, г.<br>Талдом,<br>микрорайон<br>№Юбилейный" | 000 "ЭДЦ Внедрение- Эксперт":<br>экспертная организация; ООО<br>"Бетиз и К": заказчик;                                                           | Экспертиза<br>Документов<br>№003/001 ЭППРк<br>40-08 от 28<br>февраля 2008 г.;<br>Письмо<br>№003/001ПЭ33-<br>08 от 28 февраля | Экспертиза<br>Документов<br>№003/001 ЭПП<br>Рк40-08 от 28<br>февраля 2008<br>г.; Письмо<br>№003/001ПЭ33-<br>08 от 28 |  |  |  |  |  |
| 8001004                                                      | строительство<br>жилого дома в г.<br>Ступино ул.<br>Чайковского дом<br>№62           | Ступино,<br>Чайковского,<br>дом 62                                | ООО "Кранстройсервис": владелец<br>тех. устройства; ООО<br>"Кранстройсервис": заказчик; ООО<br>"ПМ Внедрение С": экспертная<br>организация:      | Экспертиза<br>Документов<br>№003/001 ЭППРк<br>41-08 от 28<br>февраля 2008 г.:                                                | Экспертиза<br>Документов<br>№003/001ЭПП<br>Рк41-08 от 28<br>февраля 2008                                             |  |  |  |  |  |

#### Информация о проверках поднадзорных организаций

| lis | Наименование<br>проверяемой<br>организации, ИНН,<br>основание и вид<br>проверки | Сведения о<br>выявленных<br>нарушениях (описание,<br>характер)                                                          | Сведения о принятых мерах,<br>включая сведения о<br>наложении<br>административных<br>взысканий, отзыве лицензий,<br>разрешений и иное        |
|-----|---------------------------------------------------------------------------------|----------------------------------------------------------------------------------------------------|----------------------------------------------------------------------------------------------------|
| 1   | ЗАО "Химкинское МУ-<br>28", ИНН: , ОКАТО: ;<br>(внеплановая)                    | Выявлено 5 нарушений,не<br>выполнены требования<br>проекта                                                              | Предписание №003/001Пр1-08 от<br>29 января 2008 г. о<br>Протокол об административном<br>правонарушении №003/001П1-08<br>от 29 января 2008 г. |
| 2   | ООО "Кранмонтаж",<br>ИНН: , ОКАТО: ;<br>(внеплановая)                           | Выявлено 2 нарушений:<br>Отсутствует расчет<br>опасной зоны при падении<br>предметов со здания.<br>ППРк не согласован с | Предписание №003/001Пр2-08 от<br>13 ноября 2008 г.                                                                                           |
| 3   | МУП "Ново-<br>Петровское ПТО ЖКХ",<br>ИНН: , ОКАТО: ;<br>(внеплановая)          | Выявлено 6 нарушений,не<br>выполнены требования<br>проекта                                                              | Предписание №003/001Пр2-07 от<br>ОВ ноября 2007 г. в<br>Протокол об административном<br>правонарушении №003/001П1-07                         |

## Отчеты по экспертизам

Данная форма служит для формирования нескольких видов отчетов:

- экспертизы,
- KBP,
- экспертные организации,
- деятельность экспертных организаций.

Установите в *фильтре по датам* необходимый промежуток времени. Далее выберите вид отчета, установив флажок, в поле **Вид отчета.** Нажмите кнопку 📝 (сформировать текстовый документ) на панели инструментов, чтобы просмотреть результат.

| 🧏 Основная Форма 🦉 Отчеты по экспе                                                                                                    | ртизам 👻 🗙                                                                                                    |
|----------------------------------------------------------------------------------------------------|----------------------------------------------------------------------------------------------------|
| <ul> <li>Фильтр по датам</li> <li>ОТ января 2008</li> <li>ОТ января 2008</li> <li>От анеделю</li> <li>От анеделю</li> <li>От</li></ul> | Выберите вид отчета и нажмите кнопку печать<br>• Отчет по Экспертизам • ТУ • Докумен<br>• Отчет по КВР<br>• Отчет по экспертным организациям<br>• Отчет по деятельности экспертных организаций |
| Фильтровать по организации и ее функции<br>Выбранная организация                                                                                                    | Функции организации                                                                                                    |

Ниже приведены примеры сформированных отчетов.

#### Отчет по экспертизам

| с 01.01.08 по 29.01.08<br>Всего: 77 |                                                         |
|-------------------------------------|---------------------------------------------------------|
| : 77 шт.                            | 003/0013TY1-08, 003/0013NNPx1-08, 003/0013NNPx2-08, 00  |
|                                     |                                                         |
| разница Одней: 12 шт.               | 003/0019NNPx1-08, 003/0019NNPx2-08, 003/0019TY18-08, 0  |
| разница 5 дней: 4 шт.               | 003/0019TY1-08, 003/0019NNPk9-08, 003/0019NNPk10-08, 0  |
| разница 6 дней: 19 шт.              | 003/0019TY5-08, 003/0019TY7-08, 003/0019TY8-08, 003/001 |
| разница 7 дней: 7 шт.               | 003/0019TY4-08, 003/0019TY24-08, 003/0019TY52-08, 003/0 |
| разница 8 дней: 1 шт.               | 003/0019TY12-08,                                        |
| разница 13 дней: З шт.              | 003/0019TY25-08, 003/0019TY33-08, 003/0019TY35-08,      |
| разница 14 дней: 1 шт.              | 003/0019NNPk12-08,                                      |
| разница 15 дней: З шт.              | 003/0019TV19-08, 003/0019TV27-08, 003/0019TV32-08,      |
| разница 18 дней: 1 шт.              | 003/0019TV64-08,                                        |
| разница 19 дней: 2 шт.              | 003/0019TV59-08, 003/0019TV60-08,                       |
| разница 22 дней: 1 шт.              | 003/001 9TY36-08,                                       |
| разница 27 дней: 1 шт.              | 003/0019TV62-08,                                        |
|                                     |                                                         |

#### Отчет по КВР

| с 01.01.08 по 29.12.08 |                                                                       |                    |
|------------------------|-----------------------------------------------------------------------|--------------------|
| Bcero: 2               |                                                                       |                    |
|                        |                                                                       |                    |
| ОАО "ДоКон"            | кран мостовой; Марка: КМ-5; рег. №                                    | 01 октября 2008 г. |
| 3AO "YM-66"            | кран башенный; Марка: КБ-405-1А;<br>per. № 90778; завод. № 3516; 10 / | 29 марта 2008 г.   |
|                        |                                                                       |                    |

| No  |                                          | Кол-во    | Кол-во |
|-----|------------------------------------------|-----------|--------|
| 142 | Пазвание организации                     | экспертиз | отказ  |
| 1   | "ВКТИмонтажстроймеханизация"             | 1         | 1      |
|     | АНО "Столичный центр научно-технического |           |        |
| 2   | обеспечения промышленной безопсности"    | 5         | 0      |
| 3   | ЗАО "Динар"                              | 11        | 0      |
| 4   | ЗАО "Металлургпрокатмонтаж"              | 3         | 0      |
| 5   | ЗАО "НТПЦ "ТАЛЕ"                         | 15        | 2      |
| 6   | ЗАО "НТПЦ "ТАЛЕ"                         | 6         | 4      |
| 7   | ЗАО "Экспертно-диагностический центр     | 2         | 0      |
| 8   | ЗАО ИТЦ "КРОС"                           | 18        | 1      |
| 9   | ЗАО ИТЦ "Центр Профи"                    | 1         | 0      |
| 10  | ЗАО Научно-Производственное              | 7         | 0      |
| 11  | ОАО "СКТБ БК"                            | 2         | 0      |
| 12  | ООО "ИКЦ Кран"                           | 16        | 6      |
|     | ООО "Инженерный консультационно-         |           |        |
| 13  | атестационный центр "Норма 2000"         | 6         | 0      |
| 14  | ООО "Искатель"                           | 8         | 0      |
| 15  | ООО "Компания АП КОНТАКТ Лтд"            | 6         | 0      |
| 16  | ООО "ПМ Внедрение С"                     | 14        | 1      |
| 17  | ООО "Ремэкс"                             | 31        | 2      |
| 18  | ООО "Ремэкс"                             | 4         | 0      |
| 19  | ООО "Строймаркет 99"                     | 3         | 2      |
| H   | CompanyExpert / CompanyExpert /          |           | >      |

#### Отчет по экспертным организациям

## Отчет о деятельности экспертных организаций

| Ne n/n | Наименование<br>экспертной<br>организации                    | Адрес                                                            | N2 лицензии на<br>деятельность по<br>проведению<br>экспертизы |   | количество<br>заключаний | отчетный период по<br>отчетный период по<br>отраслям надзора и | оовектам<br>экспертизы<br>(всего/утверждени<br>ых без замачаний/е | ыл иса замечатили<br>утверждении<br>отказано) |    | Количество аварий,<br>связанных с<br>объектами | Количество<br>предписаний,<br>связанных с | Количество<br>административных<br>правонарушений. | Наличие<br>аккредитации в | Количество<br>аттестованных<br>экспертов, работа | Наличие<br>аттестованной<br>(аккредитованной)<br>испытательной |
|--------|--------------------------------------------------------------|------------------------------------------------------------------|---------------------------------------------------------------|---|--------------------------|----------------------------------------------------------------|-------------------------------------------------------------------|-----------------------------------------------|----|------------------------------------------------|-------------------------------------------|---------------------------------------------------|---------------------------|--------------------------------------------------|----------------------------------------------------------------|
|        |                                                              |                                                                  |                                                               |   | пд                       | 3C                                                             | TY                                                                | ДБ                                            | ИД |                                                |                                           |                                                   |                           |                                                  |                                                                |
|        | 2                                                            | 3                                                                | 4                                                             | 5 | 6                        | 7                                                              | 8                                                                 | 9                                             | 10 | 11                                             | 12                                        | 13                                                | 14                        | 15                                               | 16                                                             |
| 1      | дентр научно-<br>технического<br>обеспечения<br>промышленной | юр. адрес:<br>123056 г.<br>Москва, ул.<br>Красина,<br>дом 27     |                                                               |   | 0/0/0                    |                                                                | 2/2/0                                                             |                                               |    | 0                                              | 0                                         | 0                                                 |                           |                                                  | 1                                                              |
| 2      | ЗАО "Динар"                                                  | юр. адрес:<br>144000 MO,<br>r.                                   |                                                               |   | 0/0/0                    |                                                                | 11/11/0                                                           |                                               |    | o                                              | 0                                         | 0                                                 |                           |                                                  | 0                                                              |
| 3      | ЗАО "НТПЦ "ТАЛЕ"                                             | юр. адрес:<br>MO, п.<br>Котельники,<br>Дзержинское<br>липссе. За |                                                               |   | 0/0/0                    |                                                                | 4/4/0                                                             |                                               |    | 0                                              | 0                                         | 0                                                 |                           |                                                  | 2                                                              |
| 5      | ЗАО "Экспертно-<br>диагностический<br>центр Импульс"         | юр.адрес:<br>Московска<br>область, г.<br>Юбилейгый,              |                                                               |   | 0/0/0                    |                                                                | 1/1/0                                                             |                                               |    | 0                                              | 0                                         | 0                                                 |                           |                                                  | 1                                                              |
|        | 000 "ИКЦ Кран"                                               | юр. адрес:<br>113114 г.<br>Москва,                               |                                                               |   |                          |                                                                |                                                                   |                                               |    |                                                |                                           |                                                   |                           |                                                  |                                                                |

#### Списки записей, архивирование записей

Откройте форму **"Списки записей"** из дерева форм. Данная форма отображает информацию, которая содержится в базе данных:

- объекты,
- подобъекты,
- организации,
- физ. лица,
- органы власти,
- должностные лица.

Например, просмотрим записи объектов ОАО "Мосоргстрой", которые были сделаны за годовой период. Для этого необходимо на <u>панели базы данных</u> выбрать из списка данную организацию, установить флажок в поле *фильтр по организации*, в поле *фильтр по датам* устанавливаем период с 1 января по 31 декабря 2008г.

Во вкладке **Объекты** отобразится информация, связанная с выбранной организацией. Для того, чтобы получить более детализированную информацию по определенному объекту, необходимо выделить строку с записью нажатием левой клавиши мыши. Данные появятся в нижнем поле.

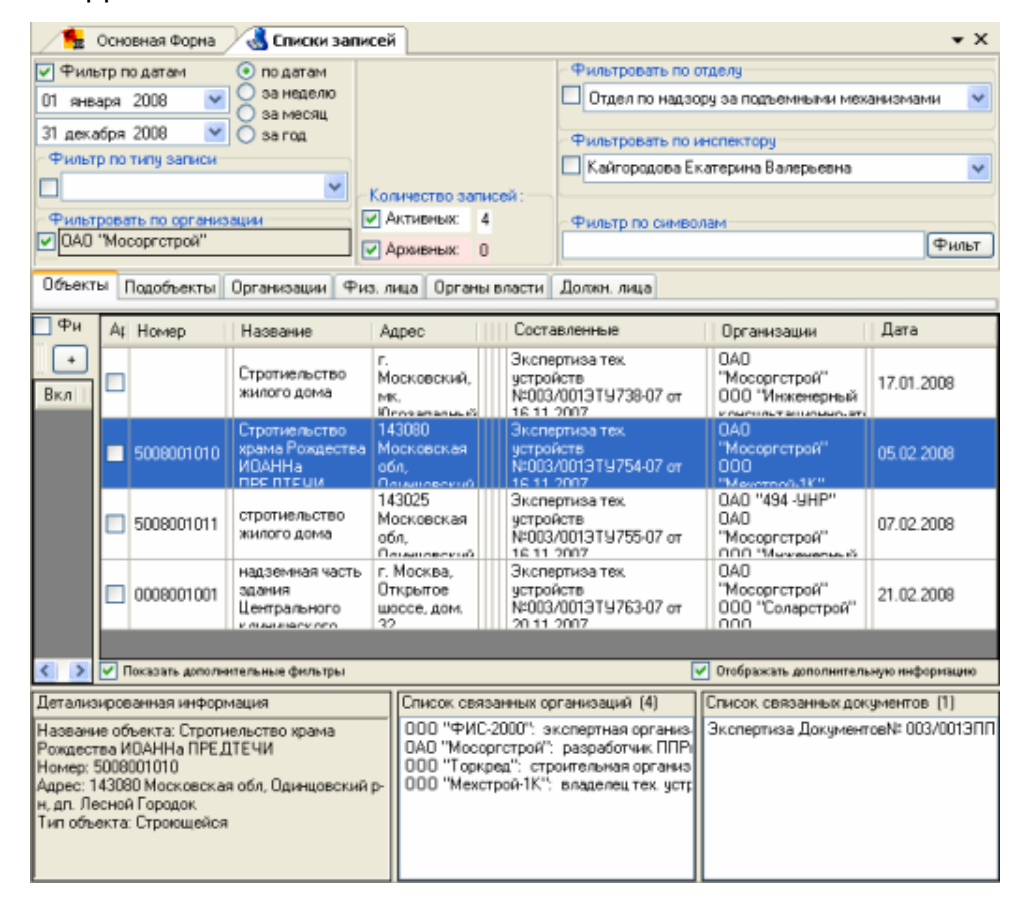

Если не использовать фильтры по организации, отделу и инспектору, то будут отображены все записи: архивные и активные.

#### Архивирование

Для отображения только <u>активных</u> записей необходимо снять галочку с поля *Количество записей: Архивных*. Теперь будет удобно переместить активные записи в архив. Это необходимо для уменьшения списка, отображенного на панели базы данных, от записей, которые редко используются. Выберите запись из списка на основной панели и отметьте галочкой, если её необходимо переместить в архив.

Нажмите на кнопку **Г**. На экране появится сообщение, в котором необходимо подтвердить ваше действие, нажмите "*ОК*" или "Отмена" в случае, если вы хотите отменить действие.

Строка с записью, помещенной в архив, станет розового цвета (при условии, что установлен флажок отображения архивных записей, если флажок не установлен, то запись в поле не отображается).

| ьект | ы | Тодобъекты 0 | рганизации Физ. л                              | ица   Органы вл                             | асти Должн. лица                                                   |                                                                            |           |
|------|---|--------------|------------------------------------------------|---------------------------------------------|--------------------------------------------------------------------|----------------------------------------------------------------------------|-----------|
| ы    | A | Номер        | Название                                       | Адрес                                       | Составленные                                                       | Организации                                                                | Дата      |
| +    | • |              | Стротиельство<br>жилого дома                   | г.<br>Московский,<br>мк.<br>Югоз вталина    | Экспертиза тех.<br>устройств<br>№003/001ЭТУ738-07 от<br>16 11 2007 | ОАО "Мосоргстрой"<br>ООО "Инженерный<br>консультационно-атес               | 17.01.200 |
|      |   | 5008001010   | Стротиельство<br>храма<br>Рождества<br>ИОАЦИ в | 143080<br>Московская<br>обл.                | Зкопертиза тех.<br>устройств<br>№003/001ЭТУ754-07 от<br>16 11 2007 | 0A0 "Мосоргстрой"<br>0D0 "Мекстрой-1К"<br>0D0 "Торкреа"<br>0D0 "фис. 2007" | 05.02.200 |
|      |   | 5008001011   | стротиельство<br>жилого дома                   | 143025<br>Московская<br>обл.                | Экспертиза тех.<br>устройств<br>№003/001ЭТУ755-07 от<br>16.11.2007 | ОАО "494-УНР"<br>ОАО "Мосоргстрой"<br>ООО "Инженерный                      | 07.02.200 |
|      |   | 0008001001   | надземная часть<br>здания<br>Центрального      | г. Москва,<br>Открытое<br>шоссе, дом.<br>22 | Экспертизатех.<br>устройств<br>№003/001ЭТУ763-07 от<br>20.11.2007  | 0A0 "Мосоргстрой"<br>000 "Соларстрой"<br>000                               | 21.02.200 |

Чтобы извлечь данные из архива, необходимо отобразить список архивных записей. Снимите галочку с поля *Количество записей: Активных* и поставьте её на поле Архивных. Снимите *галочки* на записях, которые вы хотите вернуть в активное состояние. Нажмите **Ш**. Нажмите "*Ок*" в сообщении о подтверждении действия.

# Организация-Объект

Данная форма необходима для просмотра информации об объектах и технических устройствах, с которыми связана выбранная организация.

В полях формы отображается следующая информация:

- список объектов, связанных с данной организацией,
- список технических устройств, находящихся на объекте,
- перечень проверок и документов поднадзорных организаций,

• перечень проверок и документов опасных производственных объектов,

• перечень проверок и документов технических устройств, находящихся на объекте.

| Поиск Ф Х               | 🔒 Основная Форна 🗸                               | 칯 Организация-Объект   | <del>~</del> X                                                                           |
|-------------------------|--------------------------------------------------|------------------------|------------------------------------------------------------------------------------------|
| Организации (694) шрифт | Выбранная организация                            |                        | Проверки поднадзорных организаций                                                        |
| Фильт                   | 000 "Кранмонтаж"                                 | Ľ                      |                                                                                          |
| Фильтровать по:         | Функции организации                              |                        |                                                                                          |
|                         |                                                  | × C                    | Экспертиза ППРк №003/0013ППРк46-07 от 12 (                                               |
|                         | Объекты (14)                                     | шинф                   | Экспертиза ППРк №003/0013ППРк73-07 от 16 (<br>30 0 0 0 0 0 0 0 0 0 0 0 0 0 0 0 0 0 0     |
|                         |                                                  | Фильт                  |                                                                                          |
| Название                | Название                                         | Адрес                  | <ul> <li>Экспертиза тех, устройств №003/0013ТУ940-07</li> </ul>                          |
| ООО "Эталон строй"      | жилой дом                                        | Московская область, г. | Экспертиза тек. устройств N=003/0013TU941-07                                             |
| 000 "Фетром-Д"          |                                                  | Щелково, ж. м.         | 🗐 🥥 Экспертиза Документов №003/0013ППРк121-0                                             |
| 3AO "CTC"               |                                                  | Сиреперыи, дом. 4      | Письмо №003/0011390-07 от 25 декаоря 20<br>3 экспертиза тех, устройств №003/0013ТУ973-07 |
| 000 "Эталон-строй"      | жирой дом 57 квартир                             | МО. Наринский р. рос   |                                                                                          |
| муп                     | ногинск                                          | Буньково               | <                                                                                        |
| ЗАО "НТПЦ "ТАЛЕ"        |                                                  |                        | Проверки опасных производственных объектов                                               |
| ОАО "Песковский         |                                                  | ~                      | — 🧠 Экспертиза ППРк №003/0013П Показать все 🗹                                            |
| 000 "Ремэкс"            | Технические устройства (126                      | 3) шриф                |                                                                                          |
| 000 "Кранмонтаж"        |                                                  | Фильт                  |                                                                                          |
| 000 "Экспертиза и       | Фильтровать по:                                  | 06                     |                                                                                          |
| 000                     |                                                  | Ubekig                 | <                                                                                        |
| 000 "Компания АП        |                                                  |                        | Проверки технических устройств                                                           |
| ОАО "Управление         | Обозначение                                      | Адрес                  |                                                                                          |
| 000 "ЭДЦ Внедрение-     | кран автомобильный; Ма<br>СМК-101А: per. №84641: | рка:                   |                                                                                          |
| 000                     | завод, № 815;6                                   |                        |                                                                                          |
| 000 "Рузкие             |                                                  |                        |                                                                                          |
| 000                     | кран башенный; Марка:<br>КБ-405.1А; рег.№2       |                        |                                                                                          |

Откройте форму из дерева форм.

Выберите из списка панели базы данных необходимую организацию (в поле *Проверки поднадзорных организаций* появится список документов).

В Объекты, клавиши поле нажатием левой мыши выделите интересующий Вас объект (в поле Проверки опасных производственных объектов отобразится информация 0 проведенных проверках и соответствующие документы).

#### Синхронизация данных

После выбора объекта в поле **Технические устройства** отобразится перечень устройств, находящихся на объекте. Для получения информации о проведенных проверках технического устройства, выделите необходимое нажатием левой клавиши мыши. Список проверок и документов отобразится в поле **Проверки технических устройств**.

## База нормативных нарушений

База данных содержит перечень различных групп нарушений.

Откройте форму "Нарушения" из дерева форм.

В левом поле отображен список групп нарушений, щелчком левой клавиши *мыши* выделите название необходимой группы - содержание откроется в поле справа.

Программой предусмотрена возможность самостоятельного корректирования базы нормативных нарушений пользователем. Сотрудник может создать новую запись о нарушении или внести исправления в тексте нормативного нарушения.

Для создания новой записи воспользуйтесь контекстным меню на поле *Группы нарушений*, выберите один из пунктов.

Мы рассмотрим пример создания новой группы нарушений. В контекстном меню выберите пункт 'Создать новую группу нарушений'.

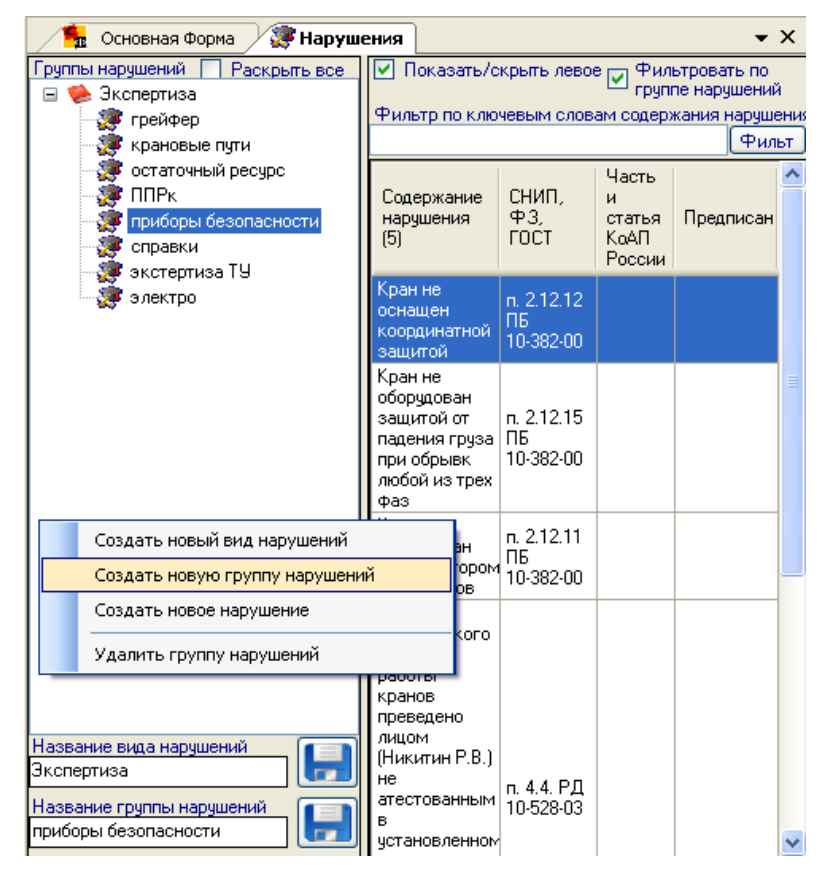

В поле *Название группы нарушений* введите название и нажмите Ы. Затем, щелчком левой клавиши *мыши*, выделите запись нового вида нарушений. В правом поле вызовите контекстное меню и выберите пункт 'Создать новое нарушение'

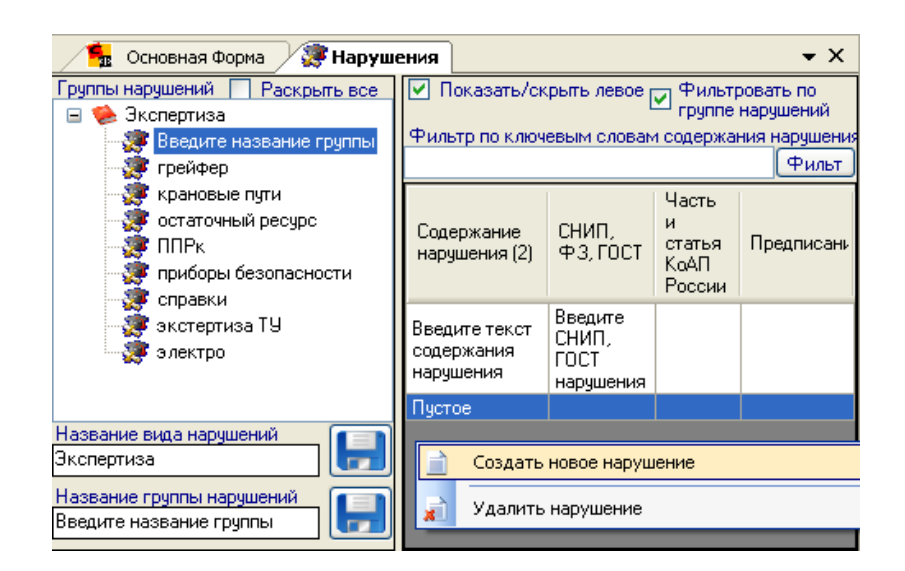

В поле появится строка для создания записи о нарушении. Установите курсор для ввода содержания нарушения в ячейке с записью *Пустое* (двойное нажатие левой клавиши мыши). Введите текст содержания нарушения, аналогично введите информацию об источнике (СНИП, ФЗ, ГОСТ, часть и статья).

Сохраните введенную информацию 团

Для корректирования записи, откройте необходимый раздел. Выделите строку с текстом, затем, нажатием левой клавиши мыши, установите курсор в области текста, подлежащего изменению. Введите новое содержание или исправьте уже имеющуюся запись.

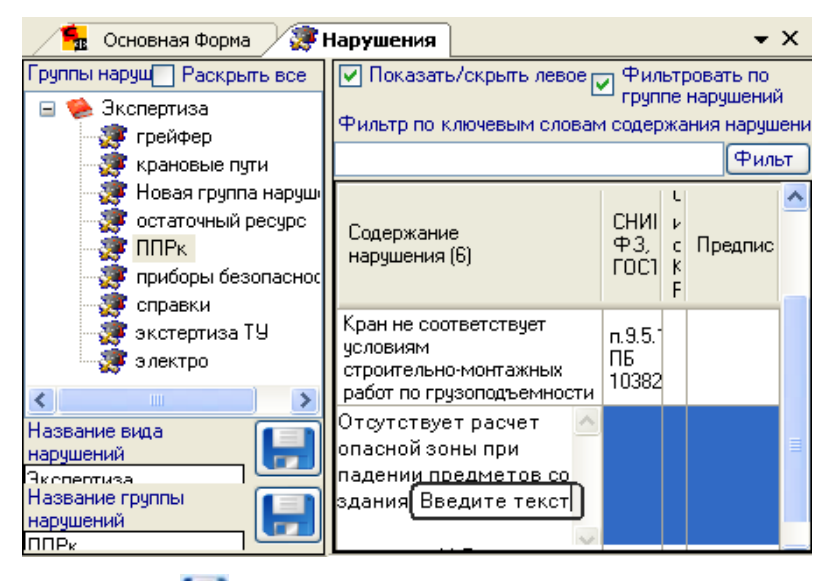

Сохраните изменения 🛅

# Настройка суммы штрафов

Суммы штрафов, соответствующих частям и статьям нарушений для должностных, юридических и физических лиц, хранятся в базе данных. Если по истечении времени они становятся неактуальными, то их можно изменить.

Откройте форму "Части и статьи". В поле *Название* выберите часть, подлежащую корректировке, затем вызовите контекстное меню в полях: *Юридическое лицо*, *Должностное лицо*, *Физическое лицо* и выберите пункт *'Новый'*. В поле появится новая строка для записи, сотрите 1 и введите новую сумму.

| Поиск 🛛 🖡 🗙               | 🔹 Основная Форма                                           |                   |                   |  |  |  |  |  |  |
|---------------------------|------------------------------------------------------------|-------------------|-------------------|--|--|--|--|--|--|
| Записи в раз <u>шрифт</u> | 5 Обозначение части и статьи КоАП России                   |                   |                   |  |  |  |  |  |  |
| Фильт                     | часть 1-й статьи 9.1                                       |                   |                   |  |  |  |  |  |  |
| Название                  | Штрафы за нарушения относящиеся к выбранной части и статье |                   |                   |  |  |  |  |  |  |
| часть 1-й статьи          | Юридическое_лицо                                           | Должностное_лицо  | Физическое_лицо   |  |  |  |  |  |  |
|                           | Сумма в<br>рублях                                          | Сумма в<br>рублях | Сумма в<br>рублях |  |  |  |  |  |  |
|                           | 150                                                        | 70                | 5                 |  |  |  |  |  |  |
|                           | 100                                                        | 80                | 6                 |  |  |  |  |  |  |
|                           | 200                                                        | 60                | 9                 |  |  |  |  |  |  |
|                           |                                                            | 1                 |                   |  |  |  |  |  |  |
|                           |                                                            |                   |                   |  |  |  |  |  |  |
| Создать новую за          | апись                                                      | Норый             |                   |  |  |  |  |  |  |
| Изменить запись           |                                                            |                   |                   |  |  |  |  |  |  |
|                           |                                                            | Удалить           |                   |  |  |  |  |  |  |

Сохраните внесенные изменения 🛃.

## Конфигурация программы

Настройка конфигурации программы позволяет иметь доступ к различным базам данных, а также для синхронизации записей различных пользователей.

| 🥕 💁 Основная Форма                                                                                | <b>-</b> ×        |
|---------------------------------------------------------------------------------------------------|-------------------|
| Логин                                                                                             |                   |
| Кайгородова                                                                                       | Изменить          |
| Пароль                                                                                            | Ввести            |
| ¢110                                                                                              |                   |
| ФИО пользователя     Группа прав доступа п     Кайсородова Екатерина Вадерьевна     Администратор | На всех формах    |
| Кай ородова скагерина валервевна (Адлинистратор) дл                                               | пя вызова справки |
| · · · · · · · · · · · · · · · · · · ·                                                             | нажмите 'Е1'      |
| Региональные настройки Сканер отпечатков                                                          | елать видимыми    |
| Москва 💙 пальцев не найден.                                                                       | эхивные записи    |
| Регион для фильтрации Район для фильтрации                                                        |                   |
| Московская обл 🗸 Домодедовский р-н                                                                | *                 |
| ОАО "ПРОМСТРОИ"                                                                                   | организацию       |
| Конфигурация программы                                                                            |                   |
| Название текущей конфигурации программы                                                           |                   |
| Локальная конфигурация 🗸 🗸                                                                        |                   |
| Путь к директории с документами                                                                   |                   |
| D:\Documents and Settings\Администратор\Мои документы\Stroyform\                                  | [] 🞑              |
| Тип базы данных Путь к директории с базами данных                                                 |                   |
| Microsoft_Access 🛛 D:\Documents and Settings\All Users\Application                                | Da 😡              |
| Пить к директории со сканированными документами                                                   |                   |
| D:\Documents and Settings\All Users\Application Data\Stroyform_UnitInsp                           | ecti 📖 😡          |
| Путь к базе нарушений                                                                             |                   |
| D:\Documents and Settings\All Users\Application Data\Stroyform_UnitInsp                           | ecti 😡            |

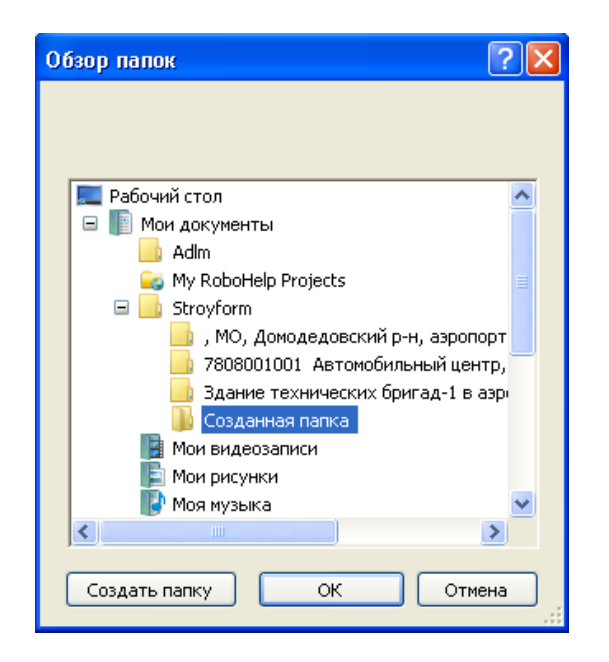

Можно просмотреть содержимое конечной папки, для это рядом с полем

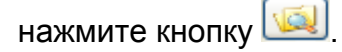

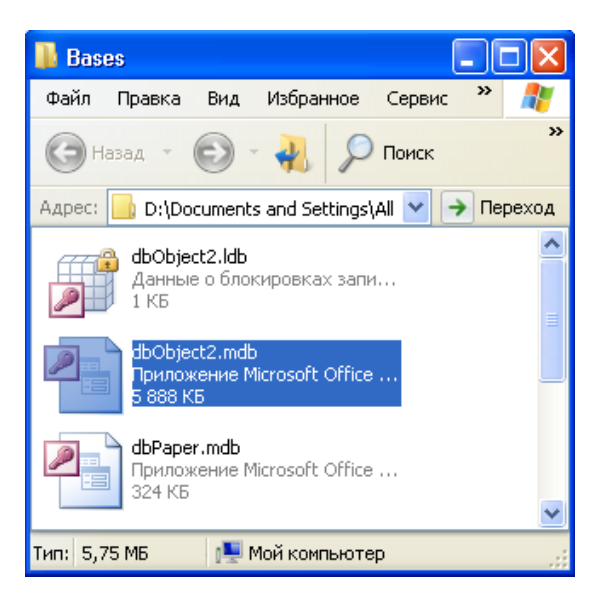

Для работы с базами данных, размещенными на сервере MsSQL или MySQL, необходимо в поле *Тип базы данных* выбрать требуемый тип сервера базы данных и произвести следующую настройку. В поле *Адрес сервера* указать адрес сервера, где расположены базы данных. Например, 192.168.2.34 - это ірадрес сервера; в поле *Имя базы данных* укажите название базы данных, которую вы создали на сервере. Например –«dbStroyform».

В полях **Логин к серверу** и **Пароль к серверу** укажите *логин* и *пароль* для доступа к вашему серверу.

| Конфигурация программы<br>Название текушей конфигурации программы                                                                                                    |  |  |  |  |  |  |
|----------------------------------------------------------------------------------------------------|--|--|--|--|--|--|
| Локальная конфигурация                                                                                                    |  |  |  |  |  |  |
| Путь к директории с документами                                                                                                    |  |  |  |  |  |  |
| D:\Documents and Settings\Администратор\Мои документы\Stroyform\                                                                                                    |  |  |  |  |  |  |
| Тип базы данных         Адрес сервера         Имя базы данных         Логин к серверу         Пароль к серверу           Microsoft_SQL_Ser         192.168.2.34         dbStroyform         tech         ******** |  |  |  |  |  |  |
| Путь к директории со сканированными документами                                                                                                    |  |  |  |  |  |  |
| D:\Documents and Settings\All Users\Application Data\Stroyform_UnitInspection\Link\                                                                                                    |  |  |  |  |  |  |
| Путь к базе нарушений                                                                                                    |  |  |  |  |  |  |
| D:\Documents and Settings\All Users\Application Data\Stroyform_UnitInspection\Bases\dbViolati                                                                                                    |  |  |  |  |  |  |

Сохраните внесенные изменения 🔡.

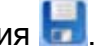

Чтобы перенести базу данных из Access на MsSQL или наоборот, необходимо создать конфигурацию под каждый тип базы данных и в форме "Клонирование баз данных" произвести перенос данных из одной конфигурации в другую.

## Настройка нумерации документов

В программе реализована функция самостоятельной настройки нумерации документов для различных отделов технического надзора.

Откройте форму "Настройка нумерации".

Из списка, отображенного на <u>панели базы данных</u>, выберите тип документа. Ниже будет рассмотрен пример настройки нумерации для **Определения**.

| Поиск 🛛 📮 🗙       | 🧏 Основная Форма 💽 стройка нумерации документ             | •                                 |
|-------------------|-----------------------------------------------------------|-----------------------------------|
| Шаблоны док шрифт | Предмет настройки нумерации                               | Поля, отмеченные галочкой, влиян  |
| Фильт             | Определение                                               | Счетчик (счетч)                   |
| Название          |                                                           | 🔲 🔲 Год составления 4 цифры (г_с  |
| Входящая          | Обозначение документа                                     | Год составления 2 цифры {г_с      |
| Исколаниза        |                                                           | Месяц составления (м_сост)        |
| исходящая         | Шаблон нимерации                                          | День составления (д_сост)         |
| Протокол          | {N° ота}/{N° польз}обозн}{счетч}-{г сост2}                | Год До 4 цифры (г_до)             |
| Постановление     |                                                           | Месяц До (м_до)                   |
| Предписание       |                                                           | 🔲 День До (д_до)                  |
| 0                 |                                                           | П Год От 4 цифры {г_от}           |
| Определение       |                                                           | Год От 2 цифры (г_от2)            |
| Протокол о        | 3                                                         |                                   |
| Письмо            |                                                           |                                   |
| Экспертиза ППРк   | Количество символов счетчика (дополняется спереди нулями) | ▼ № Отдела {№ отд}                |
|                   | 0 0 - означает без ограничений                            | П № Региона {N <sup>±</sup> _per} |
| Экспертиза ГУ     |                                                           | Nº Объекта {Nº_объек}             |
| Объект            |                                                           | П № Дела {№_дела}                 |
| НВ.ТУ.Подобъект   |                                                           | Деятельность объекта (деят)       |
| Annous            |                                                           |                                   |
| Авария            |                                                           | Род Счетчик (р. счетч)            |
| Взрывчатка        |                                                           | Род. Год составления 4 цифры      |
| Несчастный случай |                                                           | Род. Год составления 2 цифры      |
| Акт проверки      |                                                           | Род. Месяц составления (р_м_      |
| The second        |                                                           | Прод. День составления (р_д_с     |

Итак, нажатием левой клавиши мыши, выберите документ. Полное название документа отобразится в поле *Предмет настройки нумерации*. В поле *Обозначение документа* введите краткое название документа, которое, возможно, будет использоваться в нумерации.

Далее вам необходимо перечислить переменные, которые будут использоваться при составлении шаблона номера документа. Перечень переменных отображен в правом поле. Создадим номер следующего вида:

Номер отдела\_ /\_номер пользователя \_ обозначение документа \_ счетчик \_- \_год составления (исп. две цифры)

Составлять шаблон следует в обратном порядке, т.е из правого списка, двойным нажатием клавиши мыши по записи Год составления 2 цифры, добавляем переменную в шаблон, затем выбираем Счетчик (счетч), добавляем ✓ Обозначение {обозн}, теперь необходимо добавить
 № Пользователя {№\_польз} и
 № Отдела {№\_отд}.

В шаблоне присутствуют разделительные знаки: дробь (/) и тире(-). Установите курсор в необходимом месте шаблона и введите с клавиатуры символ.

В поле Шаблон нумерации отобразится следующая информация:

| Шаблон нумерации                            |          |
|---------------------------------------------|----------|
| {N°_отд}/{N°_польз}{обозн}{счетч}-{г_сост2} | $\wedge$ |
|                                             | $\sim$   |

Если информация введена верно, то нажмите 🛃.

Шаблон можно корректировать. Чтобы удалить переменную, вам необходимо выделить ее курсором и нажать клавишу "Del". Для добавления переменной установите курсор в необходимое место шаблона и выберите нужную запись из списка.

# Поиск по базе данных, использование фильтров

При большом количестве записей удобно пользоваться поиском необходимой информации с помощью фильтра.

Поле **Фильтр** имеется в большинстве форм. Вам лишь необходимо ввести слово или часть слова в поле и нажать кнопку 'Фильтр'.

Например, вам необходимо найти статью нарушений, связанную с противоугонным устройством. В поле фильтра формы **"Нарушения"** введите слово противоугон (достаточно использовать часть слова) и нажмите '*Фильтр*'. В поле базы данных отобразится только та запись, которая содержит слово противоугон.

| 🥂 😼 Основная Форма 🖉 🎯 Наруш                                                                                                    | ения                      |                                 |                 |                                 |                                   | <b>₹</b> X                                            |
|----------------------------------------------------------------------------------------------------|---------------------------|---------------------------------|-----------------|---------------------------------|-----------------------------------|-------------------------------------------------------|
| Группы нарушений 🔛 Раскрыть все<br>🖃 🐲 Экспертиза<br>💭 🌮 грейфер                                                                   | 🔽 По<br>Фильт             | казать/с<br>р по клю            | крыты.<br>чевым | левое поле<br>словам сој        |                                   | ильтровать по<br>уппе нарушений<br>ния нарушения, СНІ |
| 🙀 крановые пути                                                                                                    | против                    | зоугон                          |                 |                                 |                                   | Фильт                                                 |
| <ul> <li>Новая группа нарушений</li> <li>остаточный ресурс</li> <li>ППРк</li> <li>приборы безопасности</li> <li>справки</li> </ul> | Соде;<br>наруи            | ожание<br>цения (1)             |                 | СНИП,<br>ФЗ,<br>ГОСТ            | Част<br>и<br>стат<br>КоАІ<br>Росс | Предписание                                           |
| 🧊 экстертиза ТУ<br>🐲 электро                                                                                                    | Кран і<br>проти<br>устрої | не оборус<br>воугоннь<br>йством | цован<br>IM     | п. 2.12.<br>23. ПБ<br>10-382-00 |                                   |                                                       |
| Название вида нарушений<br>Экспертиза<br>Название группы нарушени<br>приборы безопасности                                          |                           |                                 |                 |                                 |                                   |                                                       |

Фильтром так же удобно пользоваться при поиске объекта в базе данных. Алгоритм действий как в вышеописанном поиске.

На панели инструментов находится кнопка 🔜 поиск по базе данных. Используйте её для поиска необходимого объекта в форме "Списки записей".

Во вкладках находится фильтр с возможностью поиска по нескольким критериям одновременно.

В качестве примера найдем объекты в Москве, в названии которых присутствует <u>комплекс</u>, типа Производство работ кранами.

Выберите в фильтре из выпадающего списка критерий поиска, начнем с <u>названия</u>. Во втором поле выбираем критерий <u>содержит</u> и в третьем поле вводим <u>комплекс</u>, нажмите "+" для добавления нового критерия поиска. Аналогично в

первом поле выберите <u>адрес</u>, далее выберите критерий <u>содержит</u>, в третьем поле введите <u>Москва</u> и нажмите "+". Также необходимо выбрать <u>тип объекта</u>, <u>содерж</u>ащий слово <u>кран</u>. Установите *флажок* в ячейке с надписью **Фильтрация по полям**. Перечень искомых объектов отобразится в правом поле.

| Объе                                                                                                    | Объекты Подобъекты Организации Физ. лица Органы власти Должн. лица |          |                    |                                              |                                                          |                                                    |                                            |                                                           |                                                               |                                         |            |
|----------------------------------------------------------------------------------------------------|--------------------------------------------------------------------|----------|--------------------|----------------------------------------------|----------------------------------------------------------|----------------------------------------------------|--------------------------------------------|-----------------------------------------------------------|---------------------------------------------------------------|-----------------------------------------|------------|
| Фильтрация по полям                                                                                                    |                                                                    |          |                    | At                                           | Название                                                 | Адрес                                              | Ш                                          | Тип объекта                                               | Составленные                                                  | Организаци                              | Дата       |
| Вкл                                                                                                    | Столбец                                                            | Оператор | + Критерий         |                                              | 000<br>"Стройсити"<br>жилой                              | г. Москва,<br>проспект<br>Вернадского,             |                                            | проект<br>производства<br>работ                           | Экспертиза<br>ППРк<br>N=003/0013ППF                           | 340<br>"Рентакран"<br>000 "АНО          | 13.08.2007 |
| <ul> <li></li> <li></li> <li><td>Название<br/>Адрес</td><td>содержит</td><td>комплекс<br/>Москва</td><td></td><td>комплекс<br/>жилых домов</td><td>Москва,<br/>Попов пр. и<br/>Русаковская<br/>набалежи</td><td></td><td>проект<br/>производства<br/>работ</td><td>Экспертиза<br/>ППРк<br/>N=003/0013ППЕ<br/>cr: 16.08.2007</td><td>000 "ИКЦ<br/>Кран"<br/>000<br/>"Миханатики</td><td>16.08.2007</td></li></ul> | Название<br>Адрес                                                  | содержит | комплекс<br>Москва |                                              | комплекс<br>жилых домов                                  | Москва,<br>Попов пр. и<br>Русаковская<br>набалежи  |                                            | проект<br>производства<br>работ                           | Экспертиза<br>ППРк<br>N=003/0013ППЕ<br>cr: 16.08.2007         | 000 "ИКЦ<br>Кран"<br>000<br>"Миханатики | 16.08.2007 |
|                                                                                                    | Turroobekra                                                        | садержи  | rgan               |                                              | административни<br>комплекс<br>Летниковская              | г. Москва, ул.<br>Летниковская<br>вл. 10, стр. 4   |                                            | проект<br>производства<br>работ<br>кламани                | Экспертиза<br>тех. устройств<br>№003/0013ТУ1<br>от 29.08.2007 | 000<br>"Ремакс"<br>000<br>"Ремаксиран   | 24.08.2007 |
|                                                                                                    |                                                                    |          |                    |                                              | Гостиничный<br>комплекс                                  | г. Москва,<br>проспект<br>Мира, дом.<br>14. сто. 3 |                                            | проект<br>производства<br>работ                           | Письмо<br>№003/001П36-<br>от 27.09.2007<br>Экспестика         | 340<br>"ИНКОН"<br>340<br>"Рестиона"     | 17.09.2007 |
|                                                                                                    |                                                                    |          |                    | строительство<br>многофункциона<br>комплекса | г. Москва,<br>Новокуркинск,<br>шоссе мк.<br>17. воздение |                                                    | проект<br>производства<br>работ<br>комизии | Экспертиза<br>Документов<br>№003/0013ППЕ<br>от 27.11.2007 | ЗАО<br>"Научный<br>Центр<br>Экспертие"                        | 27.11.2007                              |            |
|                                                                                                    |                                                                    |          |                    |                                              | строительство<br>физкультурно-оз,<br>комплекса с         | г. Москва, ул.<br>Медынской,<br>владение 9         |                                            | проект<br>производства<br>работ                           | Экспертиза<br>Документов<br>№003/0013ППЕ<br>от 29.11.2007     | ЗАО<br>"Промбезопа<br>ЗАО               | 29.11.2007 |
|                                                                                                    |                                                                    |          |                    |                                              | Монолитный<br>каркас<br>гостинничного<br>комплекса       | г. Москва,<br>Краснопресне<br>набережная,          |                                            | проект<br>производства<br>работ<br>кланати                | Экспертиза<br>тех, устройств<br>№003/0013Т97<br>ст 15.11.2007 | ЗАО<br>"Промбезопа<br>зАп               | 25.12.2007 |
|                                                                                                    |                                                                    |          |                    |                                              | Строительство<br>гостиннично-дели<br>комплекса           | 109316 г.<br>Москва,<br>Симоновский<br>Вад на      |                                            | проект<br>производства<br>работ<br>кланаки                | Экспертиза<br>тех. устройств<br>№003/0013ТУ7<br>от 20.11.2007 | ЗАО<br>"Рентакран"<br>ОАО "СКТБ<br>БК"  | 26.02.2008 |
|                                                                                                    |                                                                    |          |                    | V No                                         | казать дополнительн                                      | ые фильтры                                         |                                            |                                                           | Отображать.                                                   | дополнительную и                        | нформацию  |

## Клонирование базы данных

Клонирование базы - создание точной копии, это необходимо, например, для перевода базы данных в формат SQL.

Клонирование может выполнить пользователь, обладающий <u>правами</u> <u>доступа администратора</u>.

Для клонирования необходимы две конфигурации программы (см. раздел Конфигурация программы).

Откройте форму **"Клонирование баз данных",** выберите из выпадающих списков конфигурацию, которую следует клонировать и, в которую будут клонироваться данные. Нажмите кнопку 'Запустить процесс клонирования'.

| 🐂 Основная Форма 🥼 Клонирование баз данных 🔷 🗸     |
|----------------------------------------------------|
| Конфигурация из которой будут клонироваться данные |
| Локальная конфигурация                             |
| Конфигурация в которую будут клонироваться данные  |
| Сетевая конфигурация 💌                             |
| Общий процесс                                      |
|                                                    |
| Текущая задача                                     |
|                                                    |
| Запустить процесс<br>клонирования                  |

Состояние процесса клонирования отобразится на индикаторе.

## Синхронизация данных

Синхронизация необходима для создания единой базы данных. Данные от различных пользователей передаются в один источник - общую базу.

Предварительно пользователю необходимо настроить конфигурацию программы, указать папку, в которой сохраняется введённая информация, а также создать новую конфигурацию с указанием пути к директориям с общими данными. Подробный процесс конфигурации описан в разделе справки <u>"Конфигурация программы"</u>.

В поле с названием текущей конфигурации выберете ту, куда необходимо синхронизировать данные, сохраните изменения нажатием . Выполните вход в программу под своим логином и паролем.

Далее откройте форму "Синхронизация данных".

Из выпадающего списка поля *Конфигурация*, из которой будут переноситься данные, выберите необходимое название созданной вами ранее конфигурации.

В программе предусмотрены два способа выполнения синхронизации данных - автоматический и "ручной". Вид синхронизации выбирается с помощью переключения вкладок поля **Режим синхронизации.** 

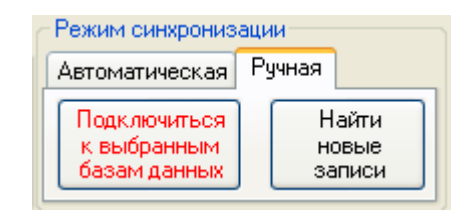

#### Ручной режим синхронизации

Нажмите на кнопку Подключится к выбранным базам данных. Затем нажмите на кнопку Найти новые записи.

Программа выполнит поиск новых записей, которые ранее не синхронизировались. Найденные записи отобразятся в виде списка. Отметьте нажатием левой клавиши мыши ячейки тех записей, которые необходимо синхронизировать. Чтобы выбрать отдельные записи какой-либо категории, необходимо нажать на "+". Перед вами откроется подробный список данных, необходимые документы отметьте "галочками".

После выбора данных вызовите на поле контекстное меню и выберите пункт *Синхронизировать отмеченные галочками записи*. Далее программа выполнит синхронизацию.

| Объекты Пода                                                                                                    | объекты Документы Организации Физ. лица Органы власти Должн. лица Нарушения |  |  |  |  |  |  |  |
|----------------------------------------------------------------------------------------------------|-----------------------------------------------------------------------------|--|--|--|--|--|--|--|
| Ф. Объекты капитального строительства: 786 шт.     Ф. Объекты: 1 шт.     Документы административной практики: 5126 шт.     Ф. Объекты: 1011 шт.     Физические лица: 1011 шт.     Физическая лица: 1165 шт.     Физическая лица: 1165 шт.     Ф. Органы власти: 39 шт. |                                                                             |  |  |  |  |  |  |  |
|                                                                                                    | Синхронизировать отмеченные галочками записи                                |  |  |  |  |  |  |  |
|                                                                                                    | Отметить галочками все записи                                               |  |  |  |  |  |  |  |
|                                                                                                    | Раскрыть / Свернуть все записи                                              |  |  |  |  |  |  |  |
|                                                                                                    | Добавить в список все объекты                                               |  |  |  |  |  |  |  |

Если в общей базе данных имеется схожая информация, то пользователю предоставляется возможность выбора записи, которую необходимо сохранить.

| <ol> <li>Отметьте галочками в правой части только те элементы, к</li> <li>Если сравниваемые записи случайно совпали, но являются<br/>кнопку 'Создать новую запись', после чего данные из базы о<br/>конфигурации' будут сохранены как новые в базу куда перен</li> <li>Отображать все поля записи / отображать только различа</li> </ol> | оторые являются верными и нажмите кнопку 'ОК'<br>я разными (например Банк и филиал Банка), то нажмите<br>ткуда переносятся данные 'Ведите название<br>осятся данные 'Локальная конфигурация'<br>ющиеся                                       |
|----------------------------------------------------------------------------------------------------|----------------------------------------------------------------------------------------------------|
| Данные в базе куда переносятся данные 'Локальная<br>■ ● ОАО МКБ "Дом-Банк", адрес: г. Домодедово, к/с: 30<br>Название: ОАО МКБ "Дом-Банк"<br>Адрес: г. Домодедово<br>кор. счет: 3010181000000000274<br>лицевой счет<br>БИК: 044650274                                                                                                    | Данные из базы откуда переносятся данные Ведите<br>САО МКБ "ДОМ-БАНК", адрес: г.Домодедово Мос<br>Название: ОАО МКБ "ДОМ-БАНК"<br>Адрес: г.Домодедово Московская область<br>кор. счет: 3010181000000000274<br>Лицевой счет<br>БИК: 044650274 |
| <                                                                                                    | <                                                                                                    |

В левом поле отображается ранняя информация, в правом - информация, которая будет синхронизироваться.

Например, в новой записи содержится более полная информация об адресе, отметьте её "галочкой" и нажмите . Если информация верна в первоначальном варианте, то не отмечайте ничего и нажмите "ОК".
Если приведены схожие данные разных филиалов одного банка, офиса или различных объектов, то нажмите на панели инструментов кнопку (новая запись) и программа добавит запись без изменения ранней информации.

После выполнения синхронизации на экране появится сообщение об окончании действия.

В **автоматическом режиме** синхронизации все действия выполняются программой самостоятельно. В выборе **режима синхронизации** откройте вкладку **Автоматическая** и нажмите кнопку 'Выполнить синхронизацию новых записей автоматически'.

| Режим синхронизации                                    |        |
|--------------------------------------------------------|--------|
| Автоматическая                                         | Ручная |
| Выполнить синхронизацию<br>новых записей автоматически |        |